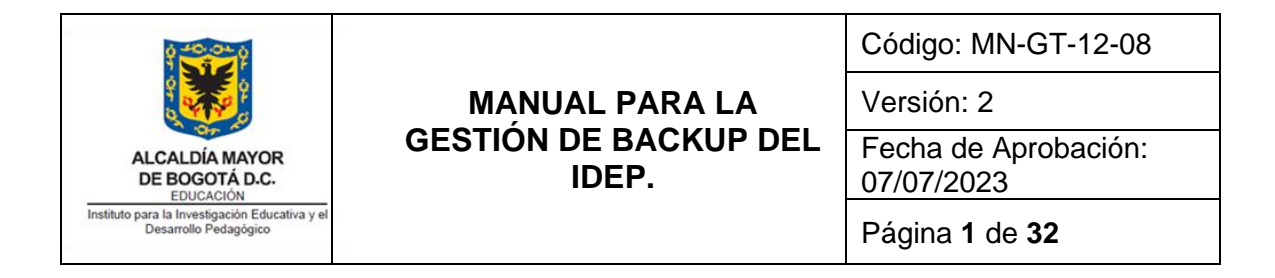

| Firma de Autorizaciones                                                                                                    |                                                                                                    |                                       |  |  |
|----------------------------------------------------------------------------------------------------|----------------------------------------------------------------------------------------------------|---------------------------------------|--|--|
| Elaboró                                                                                                    | Revisó                                                                                                    | Aprobó                                |  |  |
| César Linares<br>Técnico Operativo -<br>Oficina Asesora de<br>Planeación                                                   | Ing. Juliett Yaver Licht<br>Ingeniera Contratista OAP<br>Ing. Oscar Orlando Lozano<br>Ingeniero Contratista OAP<br>Ing. Zulay García<br>Ingeniera Contratista OAP | Jefe Oficina Asesora<br>de Planeación |  |  |
|                                                                                                    | Control de Cambios                                                                                                    |                                       |  |  |
| Fecha                                                                                                    | Descripci                                                                                                    | ón                                    |  |  |
| Septiembre de 2019                                                                                                    | Creación del documento                                                                                                    |                                       |  |  |
| Junio de 2023 Actualización del documento por cambio del Antivirus y futuro cambio del Firewall por uno en servicio FWAAS. |                                                                                                    |                                       |  |  |

| 0 40 0 to                                                               |                                | Código: MN-GT-12-08                |  |
|-------------------------------------------------------------------------|--------------------------------|------------------------------------|--|
| a second                                                                | MANUAL PARA LA                 | Versión: 2                         |  |
| ALCALDÍA MAYOR<br>DE BOGOTÁ D.C.<br>EDUCACIÓN                           | GESTION DE BACKUP DEL<br>IDEP. | Fecha de Aprobación:<br>07/07/2023 |  |
| Instituto para la Investigación Educativa y el<br>Desarrollo Pedagógico |                                | Página <b>2</b> de <b>32</b>       |  |

## TABLA DE CONTENIDO

- **1.** 4
- **2.** 4
- **3.** 4
- **4.** 4
- **5.** 4
- **6.** 6

| ā  | a.         | Políticas para backups de las bases de datos de los Servicio Informáticos del IDEP.   | 6  |
|----|------------|---------------------------------------------------------------------------------------|----|
| k  | ).         | Políticas para backup a los aplicativos de los sistemas de información del IDEP.      | 6  |
| C  |            | Políticas para backup al dominio Windows.                                             | 7  |
| C  | 1.         | Políticas para backup al Firewall.                                                    | 7  |
| e  | 2.         | Políticas para backup al Sistema de Control Biométrico.                               | 8  |
| f  | •          | Políticas para backup a la Consola de antivirus.                                      | 8  |
| Ę  | <u>д</u> . | Políticas para backup a carpetas Institucionales.                                     | 9  |
| 7. | 9          |                                                                                       |    |
| ā  | a.         | Backup para el Portal WEB Institucional (PWI).                                        | 9  |
| k  | ).         | Backup a las bases de datos del Portal WEB Institucional (PWI), los Micrositios y las |    |
| F  | Revi       | stas.                                                                                 | 10 |
| C  |            | Backup para las bases de datos Oracle.                                                | 14 |
| C  | 1.         | Backup para el aplicativo GOOBI.                                                      | 18 |
| e  | 2.         | Backup para la biblioteca virtual KOHA.                                               | 20 |
| f  | •          | Backup a las bases de datos de la biblioteca virtual KOHA.                            | 21 |
| Ę  | <b>g</b> . | Backup de la configuración del Firewall Fortinet.                                     | 23 |
| ł  | ۱.         | Backup de la configuración de la Consola de Antivirus.                                | 25 |
| i  | •          | Backup a las carpetas institucionales.                                                | 28 |
| j  | •          | Backup al Sistema de Control de Acceso Biométrico.                                    | 30 |
|    |            |                                                                                       |    |

**8.** 29

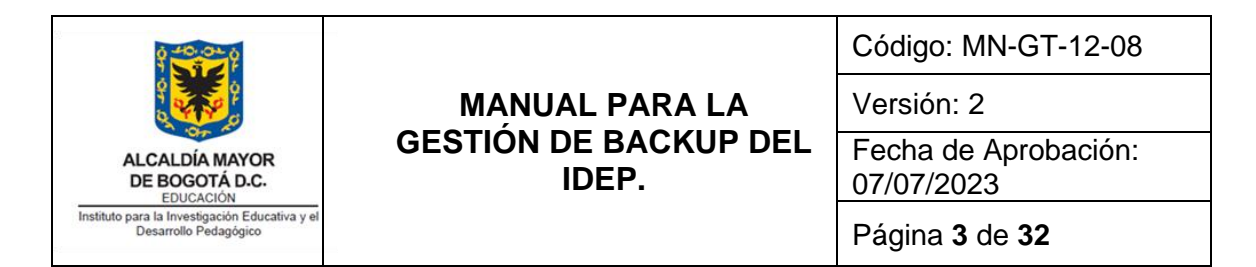

a. Procedimiento para realizar las pruebas de recuperación para el Portal Web Institucional,
 Revistas y micrositios.
 32

b. Procedimiento para realizar las pruebas de recuperación para el motor de la base de datos Oracle.
 33

- c. Procedimiento para realizar las pruebas de recuperación para el aplicativo GOOBI. 34
- d. Procedimiento para realizar las pruebas de recuperación para la Biblioteca virtual KOHA. 34

 e. Procedimiento para realizar las pruebas de recuperación para el Sistema de Control de Acceso Biométrico.
 35

f. Procedimiento para realizar las pruebas de recuperación para el Firewall y Antivirus. 35

**9.** 32

| 9 40.01 p                                                               | MANUAL PARA LA<br>GESTIÓN DE BACKUP DEL<br>IDEP. | Código: MN-GT-12-08                |
|-------------------------------------------------------------------------|--------------------------------------------------|------------------------------------|
|                                                                         |                                                  | Versión: 2                         |
| ALCALDÍA MAYOR<br>DE BOGOTÁ D.C.                                        |                                                  | Fecha de Aprobación:<br>07/07/2023 |
| Instituto para la Investigación Educativa y el<br>Desarrollo Pedagógico |                                                  | Página 4 de 32                     |

## 1. OBJETIVO

Realizar un documento para apoyar el proceso de gestión tecnológica del IDEP, en el momento de realizar los backups de la base de datos, servidores, sistemas de información, página web y micrositios, dominio, firewall, biométrico, antivirus y carpetas institucionales del instituto.

## 2. ALCANCE

Inicia con las políticas para realizar los backups continúa con la descripción de la gestión de los backups y finaliza con el procedimiento para realizar las pruebas de recuperación de los backups.

## 3. REFERENCIAS NORMATIVAS

Ver normativa del proceso de Gestión Tecnológica en el siguiente link: https://www.idep.edu.co/directorio-transparencia

## 4. DOCUMENTOS ASOCIADOS

Se encuentra en el proceso de Gestión Tecnológica "GT-12 Proceso de Gestión Tecnológica", así como en el PL-GT-12-04 Plan Seguridad y Privacidad de la Información - IDEP de la vigencia, que pueden ser consultados en el Portal Web Institucional del IDEP (<u>https://www.idep.edu.co</u>).

• PL-GT-12-04 Plan Seguridad y Privacidad de la Información de la vigencia

## 5. DEFINICIONES

- **Appliances**: dispositivos de hardware o software que permiten configurar aplicaciones de propósito específico en cuanto a seguridad en una red informática.
- **Backup**: Una copia de seguridad, respaldo, copy backup, copia de respaldo, copia de reserva (del inglés backup) en ciencias de la información e informática es una copia de los datos originales que se realiza con el fin de disponer de un medio para recuperarlos en caso de su pérdida.
- **Biométrico**: Aplicación de métodos estadísticos y cálculo en el estudio de los fenómenos biológicos.

| 0 40.00 0<br>1 0 0<br>0 0 0<br>0 0                                      | MANUAL PARA LA<br>GESTIÓN DE BACKUP DEL<br>IDEP. | Código: MN-GT-12-08                |
|-------------------------------------------------------------------------|--------------------------------------------------|------------------------------------|
| ALCALDÍA MAYOR<br>DE BOGOTÁ D.C.                                        |                                                  | Fecha de Aprobación:<br>07/07/2023 |
| Instituto para la Investigación Educativa y el<br>Desarrollo Pedagógico |                                                  | Página <b>5</b> de <b>32</b>       |

- Dirección IP: La dirección IP es un número que identifica, de manera lógica y jerárquica, a una Interfaz en red (elemento de comunicación/conexión) de un dispositivo (computadora, tableta, portátil, teléfono inteligente) que utilice el protocolo IP o (Internet Protocol), que corresponde al nivel de red del modelo TCP/IP. La dirección IP no debe confundirse con la dirección MAC, que es un identificador de 48 bits expresado en código hexadecimal, para identificar de forma única la tarjeta de red y no depende del protocolo de conexión utilizado en la red.
- **DNS**: son las iniciales de Domain Name System (sistema de nombres de dominio) y es una tecnología basada en una base de datos que sirve para resolver nombres en las redes, es decir, para conocer la dirección IP de la máquina donde está alojado el dominio al que queremos acceder.
- **Firewall**: Programa informático que controla el acceso de una computadora a la red y de elementos de la red a la computadora, por motivos de seguridad.
- **Hardware**: conjunto de elementos físicos o materiales que constituyen una computadora o un sistema informático.
- LAMP: corresponde a un grupo de software de código libre que se instala normalmente en conjunto para habilitar un servidor para alojar sitios y aplicaciones web dinámicas. Este término en realidad es un acrónimo que representa un sistema operativo Linux con un servidor Apache.
- Red LAN: Una Red LAN conecta diferentes ordenadores en un área pequeña, como un edificio o una habitación, lo que permite a los usuarios enviar, compartir y recibir archivos. Un sistema de redes LAN conectadas mediante líneas telefónicas se denomina WAN "Wide-Area Network", es decir, es una red de área ancha.
- Red WAN: Una red de área amplia, o WAN (Wide Area Network en inglés), es una red de computadoras que une varias redes locales, aunque sus miembros no estén todos en una misma ubicación física.
- **Software**: conjunto de programas y rutinas que permiten a la computadora realizar determinadas tareas.
- **Wizard**: Wizard es una palabra inglesa que se traduce directamente como «mago», aunque en informática se suele utilizar como sinónimo de Asistente. 2. Sharp Wizard, dispositivo electrónico del tamaño de una

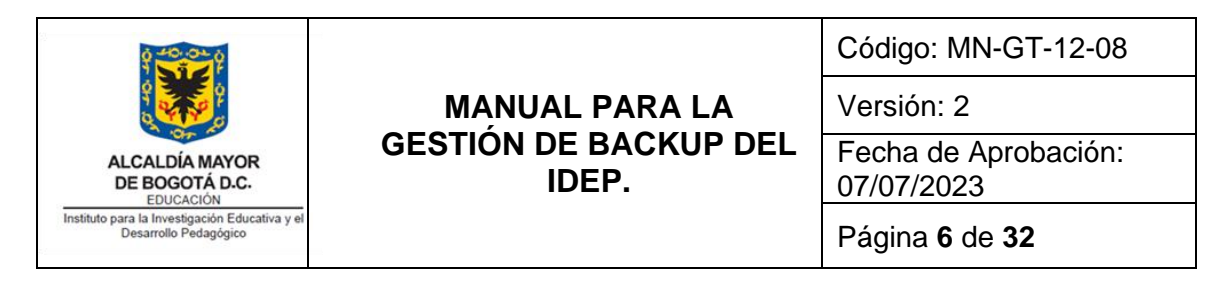

calculadora que servía como organizador personal y que fue lanzado en 1988.

## 6. POLÍTICAS PARA REALIZAR LOS BACKUPS.

A continuación, se identifican y describen las políticas para realizar el backup de la base de datos, servidores, sistemas de información, página web y micrositios, dominio, firewall, biométrico, antivirus y carpetas institucionales:

### a. Políticas para backups de las bases de datos de los Servicio Informáticos del IDEP.

- Se debe realizar backup diario (días hábiles) a las bases de datos de los Servicios Informáticos Institucionales entre los que se encuentran la Página Web Institucional, micrositios, Revistas OJS (Open Journal System, por sus siglas en inglés), Biblioteca Institucional KOHA y Sistema Administrativo y Financiero del IDEP (GOOBI).
- Los backups a las bases de datos deben ser preferiblemente realizados a través de software especializado para el respaldo de este tipo de información, que permita administrar y configurar de manera centralizada mediante una interfaz gráfica intuitiva.
- Los backups deben ser almacenados de manera segura protegiéndolos de posible hurto, daño total o parcial y/o adulteración de la información.
- Los backups se deben almacenar por un tiempo mínimo de acuerdo a la normatividad establecida por el Ministerio de las Tecnologías de la Información y Comunicaciones de Colombia.
- Se debe realizar pruebas de recuperación a través de simulacros en servidores de prueba, por lo menos una vez en cada vigencia, con su respectivo registro en los activos de información.

# b. Políticas para backup a los aplicativos de los sistemas de información del IDEP.

- Se debe realizar backup semanal a los aplicativos de los sistemas de información del IDEP entre los que se encuentran la Página Web Institucional, micrositios, Revistas OJS (Open Journal System, por sus siglas en inglés), Biblioteca Institucional KOHA, Sistema Administrativo y Financiero del IDEP (GOOBI) y Sistema de Información de liquidación de Nómina (HUMANO).
- Los backups deben ser preferiblemente realizados a través de software especializado para el respaldo de este tipo de información, que permita

|                                                                         |                                | Código: MN-GT-12-08                |
|-------------------------------------------------------------------------|--------------------------------|------------------------------------|
|                                                                         | MANUAL PARA LA                 | Versión: 2                         |
| ALCALDÍA MAYOR<br>DE BOGOTÁ D.C.                                        | GESTION DE BACKUP DEL<br>IDEP. | Fecha de Aprobación:<br>07/07/2023 |
| Instituto para la Investigación Educativa y el<br>Desarrollo Pedagógico |                                | Página <b>7</b> de <b>32</b>       |

administrarse y configurarse de manera centralizada mediante una interfaz gráfica intuitiva.

- Los backups deben ser almacenados de manera segura salvaguardándolas de posible hurto, daño total o parcial y/o adulteración de la información.
- Los backups se deben almacenar por un tiempo mínimo de acuerdo a la normatividad establecida por el Ministerio de las Tecnologías de la Información y Comunicaciones de Colombia.
- Se debe realizar pruebas de recuperación a través de simulacros en servidores de prueba, por lo menos una vez en cada vigencia, con su respectivo registro en los activos de información.

## c. Políticas para backup al dominio Windows.

- Se debe realizar backup al dominio Windows del IDEP, de forma periódica o cada vez que se realice alguna modificación al directorio activo, DNS y/o directivas.
- Los backups deben ser preferiblemente realizados a través de software especializado para el respaldo de este tipo de información, que permita administrar y configurar de manera centralizada mediante una interfaz gráfica intuitiva.
- Los backups deben ser almacenados de manera segura salvaguardándolas de posible hurto, daño total o parcial y/o adulteración de la información.
- Los backups se deben almacenar por un tiempo mínimo de acuerdo a la normatividad establecida por el Ministerio de las Tecnologías de la Información y Comunicaciones de Colombia.
- Se debe realizar pruebas de recuperación a través de simulacros en servidores de prueba, por lo menos una vez en cada vigencia, con su respectivo registro en los activos de información.

## d. Políticas para backup al Firewall.

- Se debe realizar backup al firewall del IDEP cada vez que se realice alguna modificación a la configuración y/o actualización del Firewall.
- Los backups deben ser realizados a través del software dispuesto por el fabricante del Firewall por el técnico operativo de la Oficina Asesora de Planeación.
- Los backups deben ser almacenados de manera segura protegiendolos de posible hurto, daño total o parcial y/o adulteración de la información.

|                                                                         | MANUAL PARA LA | Código: MN-GT-12-08<br>Versión: 2  |
|-------------------------------------------------------------------------|----------------|------------------------------------|
| ALCALDÍA MAYOR<br>DE BOGOTÁ D.C.                                        | IDEP.          | Fecha de Aprobación:<br>07/07/2023 |
| Instituto para la Investigación Educativa y el<br>Desarrollo Pedagógico |                | Página <b>8</b> de <b>32</b>       |

- Los backups se deben almacenar por un tiempo mínimo de acuerdo a la normatividad establecida por el Ministerio de las Tecnologías de la Información y Comunicaciones de Colombia.
- Se debe realizar pruebas de recuperación a través de simulacros en servidores de prueba, por lo menos una vez en cada vigencia, con su respectivo registro en los activos de información.

## e. Políticas para backup al Sistema de Control Biométrico.

- Se debe realizar backup al Sistema de Control Biométrico del IDEP cada vez que se realice alguna modificación a la configuración y/o actualización del software de administración.
- Los backups deben ser realizados a través del software dispuesto por el fabricante del Sistema de Control Biométrico por el técnico operativo de la Oficina Asesora de Planeación.
- Los backups deben ser almacenados de manera segura salvaguardándolas de posible hurto, daño total o parcial y/o adulteración de la información.
- Los backups se deben almacenar por un tiempo mínimo de acuerdo a la normatividad establecida por el Ministerio de las Tecnologías de la Información y Comunicaciones de Colombia.
- Se debe realizar pruebas de recuperación a través de simulacros en servidores de prueba, por lo menos una vez en cada vigencia, con su respectivo registro en los activos de información.

## f. Políticas para backup a la Consola de antivirus.

- Por motivo de que se cambió de antivirus (SOPHOS) y a la fecha de presentar este documento se encuentra en proceso de instalación, adecuación y puesta en marcha, todavía no hay un procedimiento para el mismo.
- Los backups deben ser almacenados de manera segura salvaguardándolas de posible hurto, daño total o parcial y/o adulteración de la información.
- Los backups se deben almacenar por un tiempo mínimo de acuerdo a la normatividad establecida por el Ministerio de las Tecnologías de la Información y Comunicaciones de Colombia.
- Se debe realizar pruebas de recuperación a través de simulacros en servidores de prueba, por lo menos una vez en cada vigencia, con su respectivo registro en los activos de información.

|                                                                         | MANUAL PARA LA                 | Código: MN-GT-12-08<br>Versión: 2  |
|-------------------------------------------------------------------------|--------------------------------|------------------------------------|
| ALCALDÍA MAYOR<br>DE BOGOTÁ D.C.                                        | GESTION DE BACKUP DEL<br>IDEP. | Fecha de Aprobación:<br>07/07/2023 |
| Instituto para la Investigación Educativa y el<br>Desarrollo Pedagógico | el                             | Página <b>9</b> de <b>32</b>       |

## g. Políticas para backup a carpetas Institucionales.

- Se debe realizar backup a las carpetas Institucionales del IDEP semanalmente.
- Los backups deben ser preferiblemente realizados a través de software especializado para el respaldo de este tipo de información, que permita administrar y configurar de manera centralizada mediante una interfaz gráfica intuitiva.
- Los backups deben ser almacenados de manera segura protegiéndolos de posible hurto, daño total o parcial y/o adulteración de la información.
- Los backups se deben almacenar por un tiempo mínimo de acuerdo a la normatividad establecida por el Ministerio de las Tecnologías de la Información y Comunicaciones de Colombia.
- Se debe realizar pruebas de recuperación a través de simulacros en servidores de prueba, por lo menos una vez en cada vigencia, con su respectivo registro en los activos de información.

## 7. GESTIÓN DE BACKUP DEL IDEP.

El técnico operativo de la Oficina Asesora de Planeación realiza los backups a las bases de datos, servidores, sistemas de información, página web y micrositios, dominio, firewall, biométrico, antivirus y carpetas institucionales.

## a. Backup para el Portal WEB Institucional (PWI).

- EL PWI o Portal WEB Institucional, los Micrositios y las Revistas se encuentran alojadas en un servidor de cómputo virtualizado dentro de la Hiperconvergencia de la entidad. El servidor corresponde a un servidor LAMP (por su acrónimo Linux, Apache, MySQL y PHP), el sistema operativo corresponde a un Linux Ubuntu.
- Siendo este servidor uno de los principales recursos informáticos de la entidad, dado que en este servidor se aloja el Portal WEB Institucional, los Micrositios y las Revistas se les realizan dos formas de respaldo. El primero a través de la Hiperconvergencia se hace un Snapshot (imagen instantánea), el segundo es un backup a las bases de datos existentes en el motor de base de datos MySQL y backup a los archivos de los aplicativos del Portal WEB, los Micrositios y las Revistas.
- Snapshot al Portal WEB Institucional (PWI), los Micrositios y las Revistas: el ingreso y autenticación a la Hiperconvergencia, se realiza a través del servicio escritorio remoto de Windows. En esta conexión se debe especificar la

|                                                                         | MANUAL PARA LA<br>GESTIÓN DE BACKUP DEL<br>IDEP. | Código: MN-GT-12-08<br>Versión: 2  |
|-------------------------------------------------------------------------|--------------------------------------------------|------------------------------------|
| ALCALDÍA MAYOR<br>DE BOGOTÁ D.C.                                        |                                                  | Fecha de Aprobación:<br>07/07/2023 |
| Instituto para la Investigación Educativa y el<br>Desarrollo Pedagógico |                                                  | Página <b>10</b> de <b>32</b>      |

dirección IP de la Hiperconvergencia, esta IP y las credenciales de autenticación las puede consultar con el técnico operativo de la Oficina Asesora de Planeación.

 Una vez haya ingresado a la Hiperconvergencia, se debe ejecutar el aplicativo VMware vSphere Client y ubicar la máquina virtual del Portal WEB Institucional, los Micrositios y las Revistas en el momento de realizar el presente manual corresponde a la máquina virtual con el nombre OPORTO. Sobre esta máquina haga clic derecho y en el menú desplegado haga clic sobre Snapshot y clic en Take Snapshot.

¡ATENCIÓN!: Se recomienda realizar primero la consolidación de cada máquina virtual antes de hacer su respectivo Snapshot.

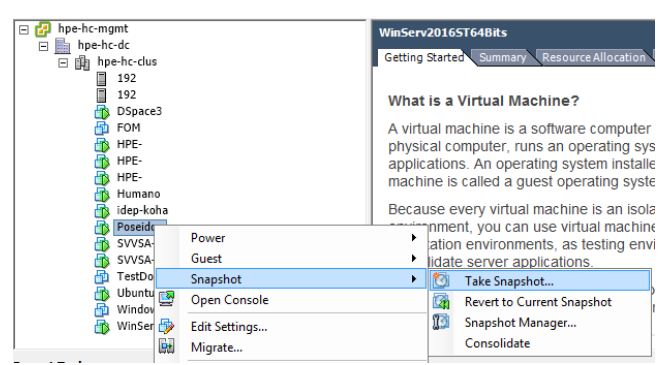

Imagen 1. Snapshot para la hiperconvergencia.

# b. Backup a las bases de datos del Portal WEB Institucional (PWI), los Micrositios y las Revistas.

 El backup a las bases de datos se hace de forma automática todos los días según la regla definida en el servidor Linux a través del Webmin. Las credenciales de autenticación y la IP de conexión al Webmin del Portal WEB Institucional, los Micrositios y las Revistas pueden ser consultadas con el técnico operativo de la Oficina Asesora de Planeación.

| ALCALDÍA MAYOR<br>DE BOGOTÁ D.C.                                        | MANUAL PARA LA                 | Código: MN-GT-12-08                |  |  |
|-------------------------------------------------------------------------|--------------------------------|------------------------------------|--|--|
|                                                                         |                                | Versión: 2                         |  |  |
|                                                                         | GESTION DE BACKUP DEL<br>IDEP. | Fecha de Aprobación:<br>07/07/2023 |  |  |
| Instituto para la Investigación Educativa y el<br>Desarrollo Pedagógico | el                             | Página <b>11</b> de <b>32</b>      |  |  |
|                                                                         |                                |                                    |  |  |

| You must en | ter a username and password to login to the |
|-------------|---------------------------------------------|
| VV          | ebmin server on 192.                        |
| Username    |                                             |
| Password    |                                             |
|             | Remember login permanently?                 |

Imagen 2. Autenticación e ingreso al Webmin.

 Una vez logueado se puede tener acceso a la configuración para la programación del backup automático, donde se podrá cambiar la ubicación y la periodicidad del backup. Este backup queda almacenado en el disco duro del mismo servidor, por tal razón hay que extraerlo a una unidad de almacenamiento externa.

| Login: oapsistemas           Webmin         Sistema              | Indice de Módulo<br>Ayuda.<br>This form allows you to backup all databases as files of SQL statments. To restore a backup, you can use the Execute SQL<br>form to run the commands in one of the files. El respaldo puede ser ejecutado inmediatamente, o automáticamente a una<br>hora seleccionada. |                                 |                        |                     |                |  |
|------------------------------------------------------------------|----------------------------------------------------------------------------------------------------|---------------------------------|------------------------|---------------------|----------------|--|
| <ul> <li>Servidores</li> <li>Configuración do Postfix</li> </ul> | Backup destination                                                                                                    |                                 |                        |                     |                |  |
| Lectura de Correo de Usuarios                                    | Backup to directory                                                                                                    | /var/www/backups                | s/bkDB                 |                     |                |  |
| Servidor de Base de Datos                                        | Create destination directory?                                                                                                    | ◯ Si <sup>®</sup> No            |                        |                     |                |  |
| Servidor SSH                                                     | Other backup options                                                                                                    |                                 |                        |                     |                |  |
| Servidor Web Apache                                              | W Backup schedule                                                                                                    |                                 |                        |                     |                |  |
| SpamAssassin - Filtro de                                         | Send backup status email to                                                                                                    |                                 |                        |                     |                |  |
| Correo                                                           | Court and I for                                                                                                    |                                 | 0-1                    |                     |                |  |
| Otros                                                            | Send email for                                                                                                    | <ul> <li>All backups</li> </ul> | Uniy on failure U Uniy | on success          |                |  |
| Red                                                              | ¿Habilitar respaldo                                                                                                    | 🔍 No 🖲 Si, a las l              | horas seleccionadas a  | bajo                |                |  |
| Hardware                                                         | programado ?                                                                                                    | _                               | -                      |                     |                |  |
| Cluster                                                          | Planificación simple Diariame                                                                                                    | nte (a la medianoch             | e) 💴 Horas y fecha     | s seleccionadas aba | ijo            |  |
| Un-used Modules                                                  | Minutos                                                                                                    | Horas                           | Días                   | Meses               | Días de Semana |  |
| Search:                                                          | <ul> <li>Todos</li> </ul>                                                                                                    | Todos                           | Todos                  | Todos               | Todos          |  |
|                                                                  | Seleccionado                                                                                                    | Seleccionado                    | Seleccionado           | Seleccionado        | Seleccionado   |  |
| 🛆 View Module's Logs                                             | 0 + 12 + 24 + 36 + 48 + 12 + 25 + 27 + 49                                                                                                    | 0 + 12 +                        | 1 + 13 + 25 +          | Enero A             | Domingo 🔺      |  |
|                                                                  | 2 14 26 38 50                                                                                                    | 2 14                            | 3 15 27                | Marzo               | Martes         |  |
| Refresh Modules                                                  | 3 15 27 39 51                                                                                                    | 3 15                            | 4 16 28                | Abril               | Miércoles      |  |
| A Least                                                          | 4 16 28 40 52                                                                                                    | 4 16                            | 5 17 29                | Mayo                | Jueves         |  |
| Cogout                                                           | 5 17 25 41 53                                                                                                    | 5 17                            | 0 10 30                | Junio               | viernes        |  |

Imagen 3. Programación de backups de BD.

Antes de extraer el backup a una unidad externa, se realiza un proceso de compresión, que en este caso por ser un sistema operativo Linux se utiliza el comando (tar -czvf fecha\_basedatos.tar.gz).

• Compresión de archivos del backup: para la compresión se debe acceder al servidor por el protocolo SSH, en este caso se utiliza la herramienta Putty.

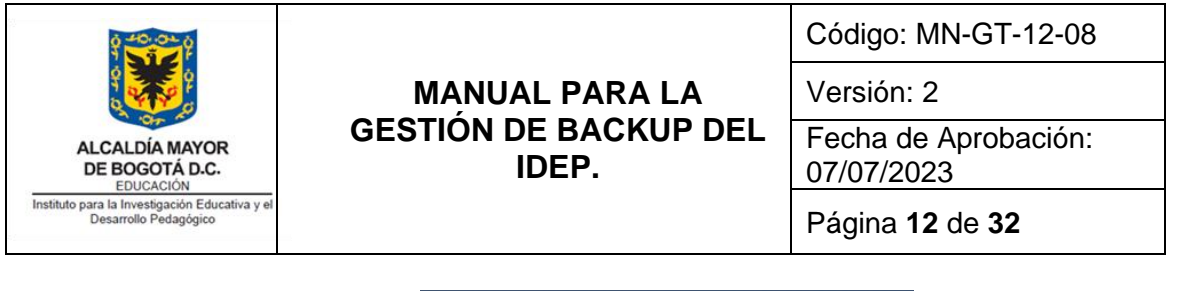

| Session                                                                                                    | Basic options for your Pul                                                                                                    | TY session                                 |
|----------------------------------------------------------------------------------------------------|----------------------------------------------------------------------------------------------------|--------------------------------------------|
| Cooging     Terminal     Keyboard     Bell     Features     Window     Appearance     Behaviour     Translation     Selection     Colours     Connection     Data     Proxy     Telnet     Riogin     SSH     Senal | Default Settings         Default Settings         Default Settings         Default Settings         Default Settings         Default Settings         DacePrueba         Webl Ideo         Close window on ext:         Always O Never () Online | Connect to     Pot     Pot     [22     SSH |

Imagen 4. Conexión por SSH al servidor WEB.

En este punto se debe ingresar con una cuenta root la cual puede ser consultada al técnico operativo de la OAP.

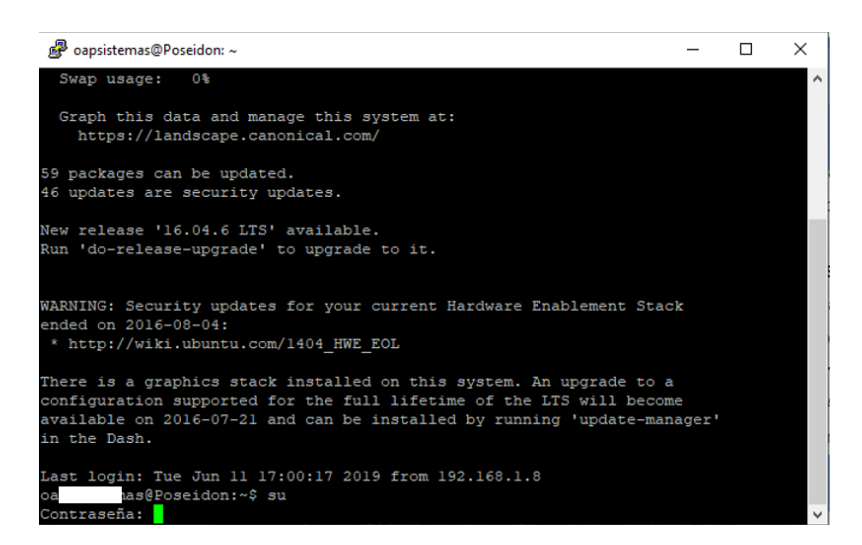

Imagen 5. Consola de comandos conexión SSH.

Una vez logueado debe ingresar a la carpeta donde el Webmin realizó el backup y luego debe realizar la compresión de estos archivos. Para lo cual utilice los siguientes comandos:

| 0 40.0 × 0                                                              |                                | Código: MN-GT-12-08                |
|-------------------------------------------------------------------------|--------------------------------|------------------------------------|
|                                                                         | MANUAL PARA LA                 | Versión: 2                         |
| ALCALDÍA MAYOR<br>DE BOGOTÁ D.C.<br>EDUCACIÓN                           | GESTION DE BACKUP DEL<br>IDEP. | Fecha de Aprobación:<br>07/07/2023 |
| Instituto para la Investigación Educativa y el<br>Desarrollo Pedagógico |                                | Página <b>13</b> de <b>32</b>      |

cd /var/www/backups (para ir a la carpeta donde quedarán los archivos del backup) tar -czvf fecha\_basedatos.tar.gz /var/www/backups/bkDB/ (comando para realizar la compresión de archivos del backup de las bases de datos)

Imagen 6. Comandos de compresión de archivos de DB.

Estando aún conectado por el aplicativo Putty podrá realizar la compresión de los archivos de los aplicativos WEB del Portal WEB Institucional, Micrositios y Revistas. Para lo cual utilice los siguientes comandos:

cd /var/www/backups (para ir a la carpeta donde quedan los archivos del aplicativo Web del portal Web de Portal web <u>Intitucional</u>, OJS y sus <u>micrositios</u>) <u>tar -czvf</u> fecha\_drupal\_html.tar.gz /var/www/html/ (comando para realizar la compresión de archivos de los aplicativos Web de Portal web <u>Intitucional</u>, OJS y sus <u>micrositios</u>)

Imagen 7. Comandos para compresión de archivos de aplicativo.

 Extraer a un almacenamiento externo los archivos de backup: en este punto se extraen los archivos comprimidos a una ubicación por fuera del servidor virtualizado, para lo cual en este caso se utiliza un aplicativo de transferencia de archivos a través del protocolo SFTP.

| <ul> <li>Iniciar sesión</li> <li>Nuevo sitio</li> <li>D Orade</li> <li>comunicaciones@192.1</li> <li>Koha</li> <li>NAS Trendnet</li> <li>Web Idep</li> </ul> |               | Sesión Protocolo: SFTP Nombre o IP del servidor: 192.168. Usuario: Editar | Puerto:<br>22<br>seña:<br>Avanzado |
|----------------------------------------------------------------------------------------------------|---------------|---------------------------------------------------------------------------|------------------------------------|
| Herramientas 🔻                                                                                                    | Administrar 🔻 | Conectar 🔻 Ce                                                             | rrar Ayuda                         |

Imagen 8. Conexión con protocolo SFTP al servidor WEB.

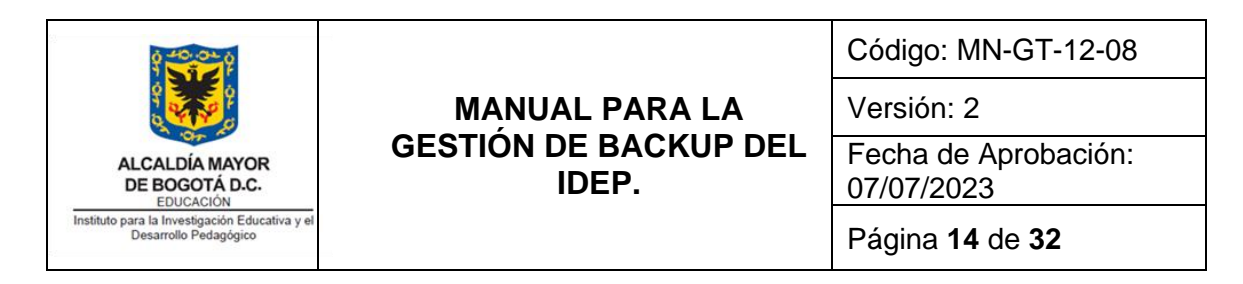

Los archivos de backup comprimidos se encuentran en /var/www/backups, por último se copian a una unidad externa.

| 💭 Web ldep 🙀 Nueva sesión     |                |            |                      |                               |               |                          |           |
|-------------------------------|----------------|------------|----------------------|-------------------------------|---------------|--------------------------|-----------|
| 📕 F: Seagate Expansion 🔹 🚰 🕎  | <b>← •</b> → • | 🖻 🖻 🏠 🞜    | : <del>•</del> • • • | backups 🔹 🤗 🔽 🖛 🔹             | -> - 🖻 🔁 (    | 🏠 🎜 🔯 Buscar archivos    | 20        |
| 📑 Subir 👻 📝 Editar 👻 🛃 🗋      | Propiedades    | 🚰 Nuevo 🗸  |                      | 🛿 🔐 Descargar 👻 📝 Editar 👻 🗙  | 🛃 🕞 Propieda  | ades 📑 Nuevo 🛛 🛨 🗄       | A         |
| F:\SERVIDORESBK\WEBsvr\       |                |            |                      | /var/www/backups/             |               |                          |           |
| Nombre                        | Tamaño         | Tipo       | Modificado ^         | Nombre                        | Tamaño        | Modificado               | Permisos  |
| <b>t</b>                      |                | Directorio | 25/05/2019 6:57:2    | <b>t</b>                      |               | 11/03/2017 10:30:05 a.m. | rwxr-xr-x |
| 🕮 24052019_drupal_html.tar.gz | 46.364.733 KB  | gz Archive | 25/05/2019 3:31:44   | bkDB                          |               | 3/10/2018 12:00:21 a.m.  | rwxrwxr-x |
| 🖳 24052019_basedatos.tar.gz   | 311.348 KB     | gz Archive | 25/05/2019 5:11:3    | ARCHIVOS_SERVIDOR             |               | 13/12/2017 8:36:06 a.m.  | DWXDWXF-X |
| 🕮 18052019_drupal_html.tar.gz | 46.281.993 KB  | gz Archive | 19/05/2019 11:03:    | 📄 mesaayuda                   | 4 KB          | 30/05/2019 3:07:16 p.m.  | rw-rr     |
| 🕮 18052019_basedatos.tar.gz   | 311.016 KB     | gz Archive | 19/05/2019 12:52:    | 🕮 24052019_drupal_html.tar.gz | 46.364.733 KB | 25/05/2019 3:31:40 p.m.  | rw-rr     |
| 🚇 10052019_drupal_html.tar.gz | 46.235.148 KB  | gz Archive | 11/05/2019 7:00:4    | 📴 24052019_basedatos.tar.gz   | 311.348 KB    | 25/05/2019 5:11:35 a.m.  | rw-rr     |

Imagen 9. Aplicación para trasferencia de archivos.

### c. Backup para las bases de datos Oracle.

- A continuación se describen algunos aspectos generales del backup para la base de datos de Oracle, como complemento se pueden consultar los documentos asociados que se encuentran publicados en la Página Web Institucional del IDEP, en el Proceso de Gestión Tecnológica.
- Las bases de datos Oracle en el momento de realizar el presente manual se encuentran alojadas en un servidor Hewllett Packard DL380 G7 en el Rack de Servidores dentro del Centro de Datos del IDEP. El servidor corresponde a un servidor con plataforma de virtualización OVM (Oracle VM) y Oracle Linux release 7 con motor de BD Oracle 12C.
- Siendo este servidor uno de los principales recursos informáticos de la entidad, dado que en este servidor se alojan las bases de datos del Sistema de Información Administrativo y Financiero GOOBI y el Sistema de Información HUMANO, se le realizan tres formas de respaldo; el primero se realizan con backups diario (días hábiles) a los Schemas IDEP, IDEPWEB y GRPDBA a través de la herramienta Oracle Data Pump Export; el segundo se realiza con un backup semanal a todo el motor de la base de datos a través de un la herramienta Oracle Export Full; y el tercero se realiza con un backup diario (días hábiles) a través de una copia completa al disco duro a través de una imagen ISO, que puede ser restablecida en un servidor de iguales especificaciones técnicas que el servidor en producción.
- Backup para Schemas IDEP, IDEPWEB y GRPDBA: para realizar los backups de los Schemas y el backup completo del motor de la base de datos se debe

| 0 40.0 p                                                                |                                | Código: MN-GT-12-08                |
|-------------------------------------------------------------------------|--------------------------------|------------------------------------|
| A A A A A A A A A A A A A A A A A A A                                   | MANUAL PARA LA                 | Versión: 2                         |
| ALCALDÍA MAYOR<br>DE BOGOTÁ D.C.                                        | GESTION DE BACKUP DEL<br>IDEP. | Fecha de Aprobación:<br>07/07/2023 |
| Instituto para la Investigación Educativa y el<br>Desarrollo Pedagógico |                                | Página 15 de 32                    |

acceder al servidor por el protocolo SSH, en este caso se utiliza la herramienta Putty. Las credenciales de autenticación y la dirección IP de conexión pueden ser consultadas con el técnico operativo de la Oficina Asesora de Planeación.

| 🕵 PuTTY Configuration                                                                                                    |                                                                                                    | ?                                                     | ×                |
|----------------------------------------------------------------------------------------------------|----------------------------------------------------------------------------------------------------|-------------------------------------------------------|------------------|
| Category:                                                                                                    |                                                                                                    |                                                       |                  |
| Category:<br>Session<br>Logging<br>Terminal<br>Keyboard<br>Bell<br>Features<br>Window<br>Appearance<br>Behaviour<br>Translation<br>Selection<br>Colours<br>Connection<br>Data<br>Proxy<br>Teinet<br>Rogin<br>SEH | Basic options for your PuTTY se<br>Specify the destination you want to conne<br>Host Name (or IP address)<br>Connection type:<br>O Raw O Telnet O Rlogin ® SSF<br>Load, save or delete a stored session<br>Saved Sessions<br>Default Settings<br>BID Oracle<br>Koha<br>Oracle Prueba<br>Web Idep<br>telenet_Server_AD | ssion<br>ct to<br>Port<br>22<br>H O Se<br>Loan<br>Sav | erial<br>d<br>te |
| Serial                                                                                                    | Close window on exit:<br>Always Never Only on c                                                                                                    | lean exit                                             |                  |
| About Help                                                                                                    | Open                                                                                                    | Canc                                                  | el               |

Imagen 10. Conexión con protocolo SSH al servidor DB Oracle.

Una vez logueado deberá autenticarse con la cuenta de superusuario, detener el listen, parar el motor de la base de datos y posteriormente subirla; este procedimiento se realiza para finalizar las transacciones y sesiones activas en las bases de datos. Se recomienda que este procedimiento se realice una vez que se haya verificado que no hay usuarios conectados a los sistemas GOOBI y HUMANO.

A continuación los comandos que deberá ejecutar en la línea de comandos del aplicativo Putty para parar el listen, apagar la base de datos y subir nuevamente el listen.

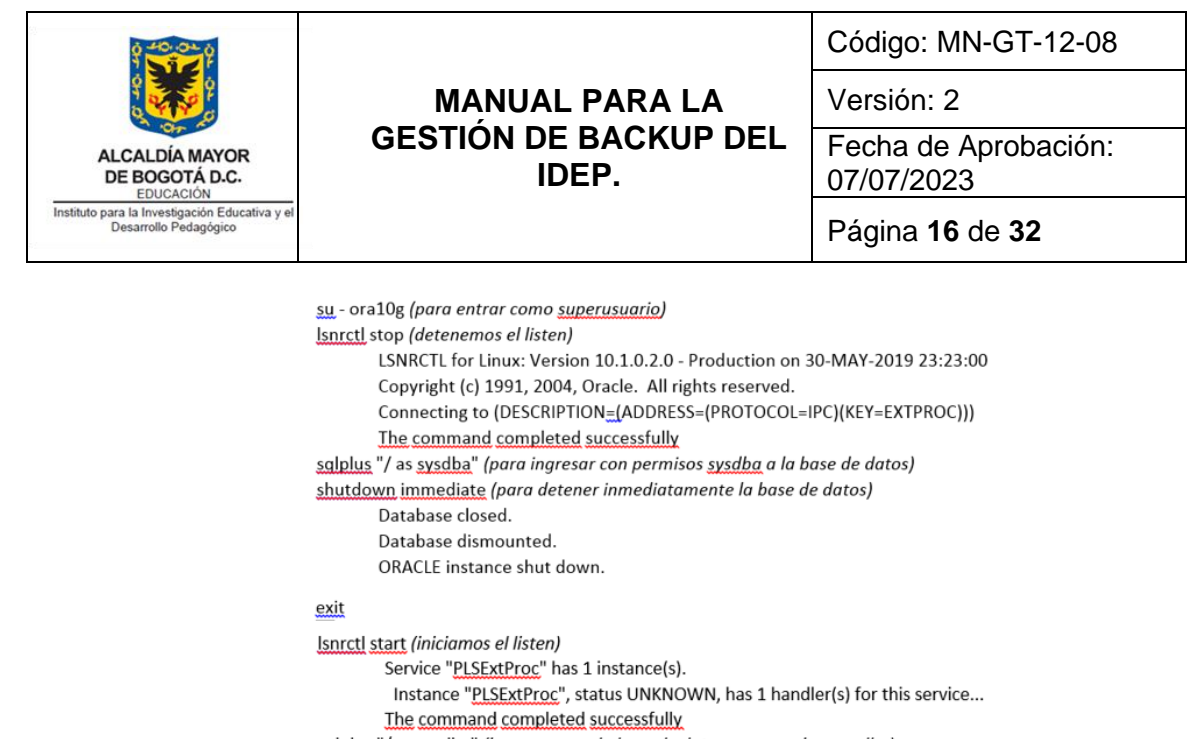

salplus "/ as sysdba" (ingresamos a la base de datos con permisos <u>sysdba</u>) SQL>

#### Imagen 11. Comandos para alistar la BD.

En este punto se monta la base de datos para iniciar el backup a los Schemas y al motor completo.

| artup (iniciamos la base de datos)                           | ָרָ (iniciamos la base de datos) |  |  |  |  |  |
|--------------------------------------------------------------|----------------------------------|--|--|--|--|--|
| ORA-32004: obsolete and/or deprecated parameter(s) specified | b                                |  |  |  |  |  |
| ORACLE instance started.                                     |                                  |  |  |  |  |  |
| Total System Global Area 432013312 bytes                     |                                  |  |  |  |  |  |
| Fixed Size 779200 bytes                                      |                                  |  |  |  |  |  |
| Variable Size 325327936 bytes                                |                                  |  |  |  |  |  |
| Database Buffers 104857600 bytes                             |                                  |  |  |  |  |  |
| Redo Buffers 1048576 bytes                                   |                                  |  |  |  |  |  |
| Database mounted.                                            |                                  |  |  |  |  |  |
| Database opened.                                             |                                  |  |  |  |  |  |
| xit                                                          |                                  |  |  |  |  |  |

Imagen 12. Iniciando la BD Oracle.

Una vez montada la base de datos se inician los backups a los Schemas GRPDBA, IDEP e IDEPWEB. Las contraseñas de acceso a cada Schema se pueden consultar con el técnico operativo de la Oficina Asesora de Planeación. Los archivos quedarán almacenados en el disco duro local del servidor donde se aloja el motor de la base de datos.

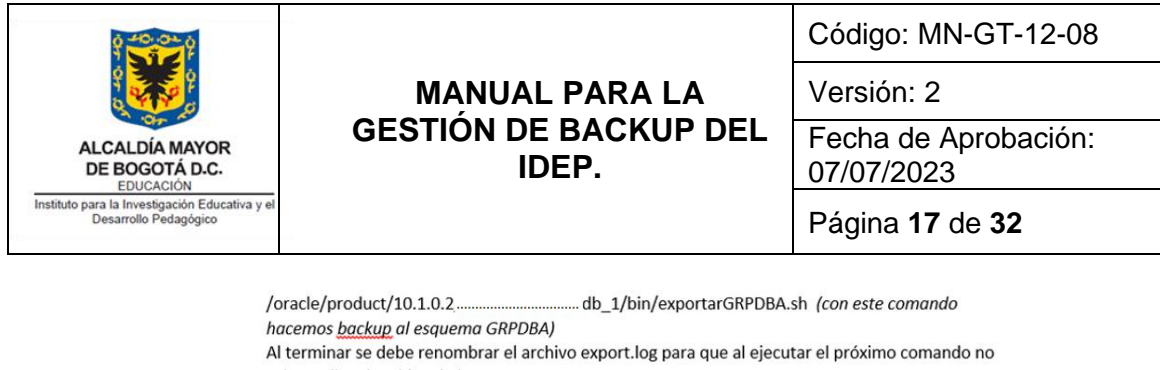

sobrescriba el archivo de log expdp.<USUARIO>/<PASSWORD>@<NOMBRE\_DE\_INSTANCIA> DIRECTORY=dmpdir. DUMPFILE=fecha-humanogeneral.dmp SCHEMAS=IDEPWEBGENERAL (con este comando hacemos backup al esquema humanogeneral) Al terminar se debe renombrar el archivo export.log para que al ejecutar el próximo comando no sobrescriba el archivo de log expdp.<USUARIO>/<PASSWORD>@<NOMBRE\_DE\_INSTANCIA> DIRECTORY=dmpdir DUMPFILE=fecha-humano.dmp SCHEMAS=IDEPWEB (con este comando hacemos backup al esquema humanoparticular)

Imagen 13. Comandos para realizar backup para Schemas.

 Backup completo al motor de la base de datos: continuamos con el backup de todo el motor de la base de datos con sus respectivos Schemas a través de la herramienta de Oracle Export Full. Este backup se realiza semanalmente, las credenciales de autenticación e IP de conexión pueden ser consultadas al técnico operativo de la Oficina Asesora de Planeación. Para hacer el backup completo ejecute el siguiente comando desde la línea de comandos desde el aplicativo Putty. El archivo resultado del backup completo quedará almacenado localmente en el disco duro del servidor donde se aloja la base de datos Oracle.

/oracle/product/10.1.0.2/product/....../db\_1/bin/exportar.sh (con este comando hacemos <u>backup</u> completo a las bases de datos Oracle)

Imagen 14. Comandos para realizar backup completo al motor BD Oracle.

Para extraer los archivos de backup a un almacenamiento externo se debe entrar al servidor base de datos Oracle a través de protocolo SFTP (Secure File Transfer Protocol, por sus siglas en inglés) y copiar los archivos a un almacenamiento externo. Tener en cuenta que estos backups se encuentran en la carpeta almacenados localmente en las carpetas /opt/oracle/ y /oracle/export/ en el servidor de Oracle respectivamente. Las credenciales de autenticación para el acceso al aplicativo de trasferencia de archivos, se pueden consultar con el técnico operativo de la Oficina Asesora de Planeación.

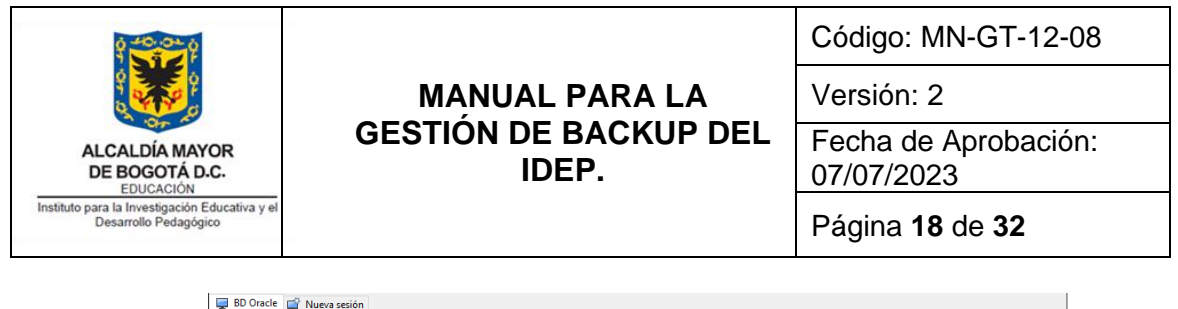

| 😹 Subir 🝷 📝 Editar 🝷 🗙 🚮 🕁 Propiedades 📑 Nuevo 👻 |            |            |                    |   | 🔛 Descargar 👻 📝 Editar 👻 💥 🔂 Propiedades 🛛 🎬 Nuevo 🕶 💽 🕁 |            |                           |          |  |  |
|--------------------------------------------------|------------|------------|--------------------|---|----------------------------------------------------------|------------|---------------------------|----------|--|--|
| F:\SERVIDORESBK\GOOBIsvr\BDHumano\               |            |            |                    |   | /opt/oracle/                                             |            |                           |          |  |  |
| Nombre                                           | Tamaño     | Тіро       | Modificado         | ^ | Nombre                                                   | Tamaño     | Modificado                | Permiso  |  |  |
| <b>t</b>                                         |            | Directorio | 31/05/2019 12:01:  |   | <b>t</b>                                                 |            | 20/01/2015 12:04:32 p.m.  | rwxr-xrw |  |  |
| 30052019-humanocompleto.7z                       | 61.871 KB  | 7z Archive | 31/05/2019 12:04:  |   | 🖾 30052019-humanocompleto.7z                             | 61.871 KB  | 31/05/2019 12:04:50 a.m.  | rw-rr-   |  |  |
| export-humano.log                                | 58 KB      | Document   | 30/05/2019 11:47:  |   | 20190530-23swiGRPDBA.7z                                  | 19.626 KB  | 31/05/2019 12:03:04 a.m.  | rw-rr-   |  |  |
| 30052019-humano.dmp                              | 359.600 KB | Archivo D  | 30/05/2019 11:47:  |   | export-humano.log                                        | 58 KB      | 30/05/2019 11:47:36 p. m. | rw-rr-   |  |  |
| export-humanogeneral.log                         | 12 KB      | Document   | 30/05/2019 11:41:  |   | 30052019-humano.dmp                                      | 359.600 KB | 30/05/2019 11:47:36 p. m. | rw-r     |  |  |
| 30052019-humanogeneral.dmp                       | 12.836 KB  | Archivo D  | 30/05/2019 11:41:  |   | export-humanogeneral.log                                 | 12 KB      | 30/05/2019 11:41:54 p. m. | rw-rr-   |  |  |
| 29052019-humanocompleto.7z                       | 61.871 KB  | 7z Archive | 29/05/2019 11:34:  |   | 📄 30052019-humanogeneral.dmp                             | 12.836 KB  | 30/05/2019 11:41:54 p. m. | rw-r     |  |  |
| 28052019-humanocompleto.7z                       | 61.831 KB  | 7z Archive | 28/05/2019 9:41:0  |   | export-23swiGRPDBA.log                                   | 18 KB      | 30/05/2019 11:38:20 p. m. | rw-rr-   |  |  |
| 27052019-humanocompleto.7z                       | 61.831 KB  | 7z Archive | 27/05/2019 9:03:1  |   | 20190530-23swiGRPDBA.dmp                                 | 314.872 KB | 30/05/2019 11:38:20 p. m. | rw-r     |  |  |
| 24052019-humanocompleto.7z                       | 61.785 KB  | 7z Archive | 24/05/2019 10:58:  |   |                                                          |            |                           |          |  |  |
| 23052019-humanocompleto 7z                       | 61 783 KB  | 77 Archive | 24/05/2019 4:52:2: |   |                                                          |            |                           |          |  |  |

Imagen 15. Aplicativo para transferir archivos de backup de Schemas Oracle.

En la imagen anterior se muestra la ubicación de los backup de los Schemas GRPDBA, IDEP e IDEPWEB. A continuación se muestra el backup de todo el motor de la base de datos, puede apreciar la diferencia en el tamaño de cada uno.

| 📮 BD Oracle 📑 Nueva sesión         |                |            |                    |   |                              |                |                          |                 |  |
|------------------------------------|----------------|------------|--------------------|---|------------------------------|----------------|--------------------------|-----------------|--|
| 📕 F: Seagate Expansion 🔹 🚰 🛐       | <b>← -</b> → - | 🖻 🖻 🏠 💈    | ; 🔁 🖃 🖻            | 4 | export 🔹 🚰 🔽 🖛 🔹             | -> - 🗈 🖬 (     | 🏠 🌮 🔯 Buscar archivos    | ₽ <mark></mark> |  |
| 🕼 Subir 👻 📝 Editar 👻 🚮 🗋           | Propiedades    | 督 Nuevo 🕶  |                    |   | 🛛 🙀 Descargar 👻 📝 Editar 👻 🎽 | 🕻 🛃 🕞 Propieda | ades 📑 Nuevo 🕶 🛨         | A               |  |
| F:\SERVIDORESBK\GOOBIsvr\BDOracle\ |                |            |                    |   | /oracle/export/              |                |                          |                 |  |
| Nombre                             | Tamaño         | Тіро       | Modificado         | ^ | Nombre                       | Tamaño         | Modificado               | Permisos        |  |
| <b>1</b>                           |                | Directorio | 31/05/2019 12:23:  |   | ±                            |                | 28/04/2017 11:02:52 p.m. | rwxrwxr-x       |  |
| 20190530-23swi.7z                  | 123.158 KB     | 7z Archive | 31/05/2019 12:26:  |   | 20190530-23swi.7z            | 123.158 KB     | 31/05/2019 12:26:53 a.m. | rw-rr           |  |
| 20190530-23swi.dmp                 | 1.621.728 KB   | Archivo D  | 31/05/2019 12:10:4 |   | 20190530-23swi.dmp           | 1.621.728 KB   | 31/05/2019 12:10:42 a.m. | rw-rr           |  |
| 20190530-23.log                    | 1.168 KB       | Document   | 31/05/2019 12:10:4 |   | 20190530-23.log              | 1.168 KB       | 31/05/2019 12:10:42 a.m. | rw-rr           |  |
| 20190530-23swiGRPDBA.7z            | 19.626 KB      | 7z Archive | 31/05/2019 12:03:0 |   |                              |                |                          |                 |  |

Imagen 16. Aplicativo para trasferir archivos de backup completo Oracle.

Al terminar los backup se deben renombrar los archivos export.log para que al ejecutar el próximo comando no sobrescriba el archivo de log.

## d. Backup para el aplicativo GOOBI.

 Los archivos del aplicativo GOOBI se encuentran en una carpeta compartida en el servidor de almacenamiento. Este aplicativo se instala localmente en los computadores de escritorio de los usuarios finales y este a su vez se conecta a una carpeta compartida en la unidad S:\. A esta carpeta se le realiza el backup semanal con los siguientes pasos.

Realizar una conexión desde un PC a través de escritorio remoto al servidor de almacenamiento, las credenciales de autenticación y la dirección IP del servidor

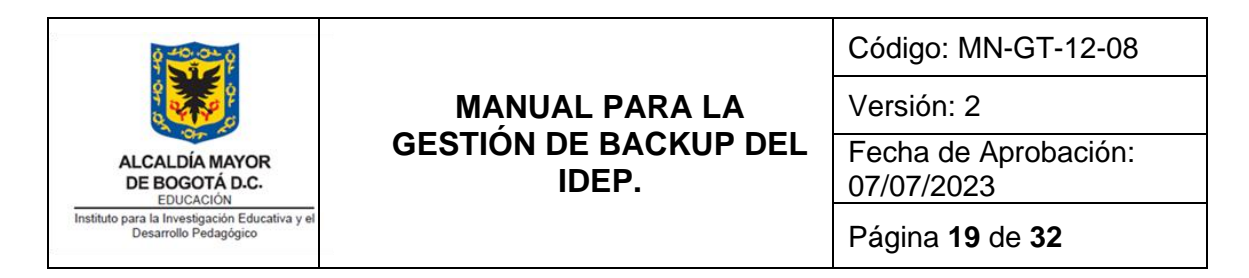

las puede consultar con el técnico operativo de la Oficina Asesora de Planeación.

| 🛼 Conexiór      | a Escritorio remoto                               |
|-----------------|---------------------------------------------------|
|                 | Conexión<br>a Escritorio remoto                   |
| <u>E</u> quipo: | 192.168.                                          |
| Usuario:        | Ninguno especificado                              |
| Se solicitará   | n credenciales al conectarse.                     |
| 💌 Mostrar       | r <u>o</u> pciones <u>C</u> onectar <u>Ayu</u> da |

Imagen 17. Conexión remota servidor Windows.

Abrir Equipo (Windows + E), seleccionar unidad D:, abrir la carpeta GOOBI Seleccionar todo menos la carpeta "GRP.adjuntos"

| 📔 GOOBI                          |                                              |                      |                  | _ 🗆 >           |
|----------------------------------|----------------------------------------------|----------------------|------------------|-----------------|
| 🌀 🕞 🕨 🔹 Equipo 🝷 Datos IDEP (    | D:) - GOOBI -                                | 👻 🛃 Buse             |                  |                 |
| Archivo Edición Ver Herramientas | Ayuda                                        |                      |                  |                 |
| 🕘 Organizar 👻 🏢 Vistas 💌 🕐 Gr    | abar                                         |                      |                  | 0               |
| Vinculos favoritos               | Nombre                                       | 🝷 Fecha modifi 👻 👻   | Tipo 👻           | Tamaño 🚽 Etique |
|                                  | GOOBI.exe                                    | 27/05/2019 21:04     | Aplicación       | 20.345 KB       |
| Documentos                       | sqlnet.log                                   | 17/05/2019 15:02     | Documento de t   | 43 KB           |
| 📄 Imágenes                       | GOOBI Plataforma GRP                         | 04/03/2019 8:18      | Acceso directo   | 1 KB            |
| 💽 Música                         | FT-GD-07-11-Registro_de_Asistencia_V5 (3).xl | lsx 05/02/2019 11:16 | Archivo XLSX     | 75 KB           |
| Más »                            | GRP.Adjuntos                                 | 31/05/2019 10:52     | Carpeta de archi |                 |
|                                  | 퉲 GRP.Digitalizados                          | 31/05/2019 10:52     | Carpeta de archi |                 |
| Carnetas 🗸                       | GRP.Plantillas                               | 31/05/2019 10:52     | Carpeta de archi |                 |
| Trankada .                       | IDEP                                         | 22/05/2019 13:18     | Carpeta de archi |                 |
| Escritorio                       | 🌆 Instalador Goobi                           | 20/05/2019 15:12     | Carpeta de archi |                 |
| administrador                    | Manuales                                     | 09/05/2019 13:59     | Carpeta de archi |                 |
| Acceso publico                   | 📕 📗 Reportes                                 | 11/04/2019 12:49     | Carpeta de archi |                 |
| F Equipo                         | onnection 📄                                  | 28/09/2018 22:59     | Carpeta de archi |                 |
| 🏭 Disco local (C:)               |                                              |                      |                  |                 |
| Datos IDEP (D:)                  |                                              |                      |                  |                 |
| BACKUP ServArchivos              |                                              |                      |                  |                 |
| GOOBI 🗨                          |                                              |                      |                  |                 |
| 11 elementos seleccionados       |                                              | 19,9                 | MB 斗 Equipo      |                 |

Imagen 18. Copia de archivos de servidor Windows.

Click derecho del mouse, 7-Zip, añadir a "GOOBI.7z"

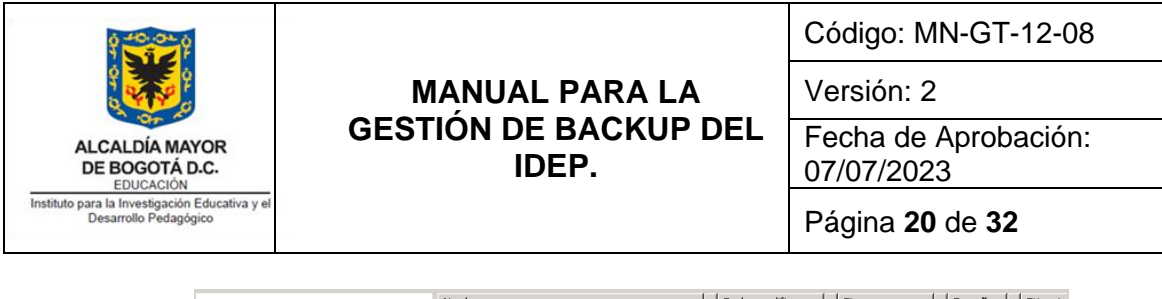

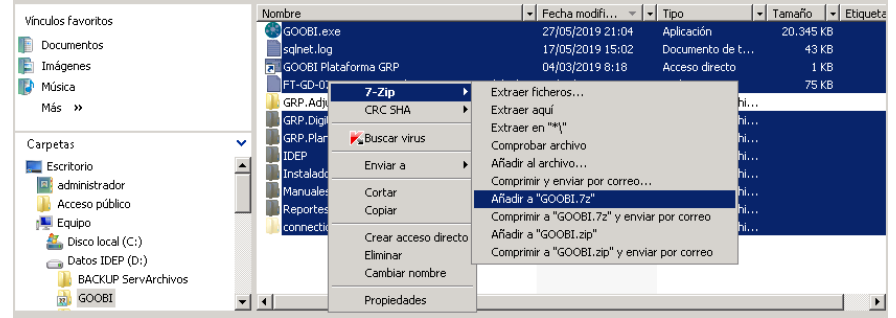

Imagen 19. Compresión de archivos de servidor Windows.

Renombrar el archivo como "GOOBI\_base\_fecha.7z"

|   | 📜 Equipo            |                        | 28/09/2018 22:59 | Carpeta de arch | i            |
|---|---------------------|------------------------|------------------|-----------------|--------------|
| 1 | 🏭 Disco local (C:)  | GOOBI_base_24052019.7z | 25/05/2019 23:15 | 7z Archive      | 1.000.545 KB |
|   | 👝 Datos IDEP (D:)   |                        |                  |                 |              |
|   | BACKUP ServArchivos |                        |                  |                 |              |
|   | 🔂 GOOBI             | <u>-</u>               |                  |                 | Þ            |

Imagen 20. Cambio de nombre de archivos de servidor Windows.

Mover el archivo a la carpeta "BACKUP ServArchivos"

Para el backup mensual se debe abrir el explorador de Windows, seleccionar unidad D:\, hacer clic derecho en la carpeta "GOOBI", renombrar el archivo como "GOOBI\_fecha.7z" y mover el archivo a la carpeta "BACKUP ServArchivos".

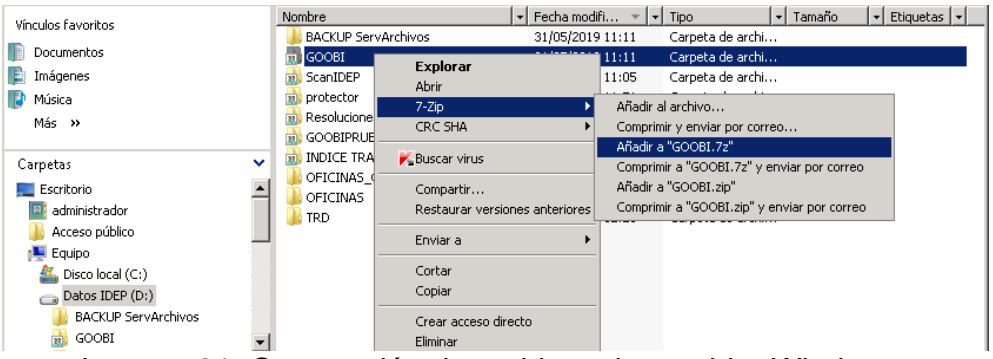

Imagen 21. Compresión de archivos de servidor Windows.

- e. Backup para la biblioteca virtual KOHA.
- La biblioteca virtual KOHA se encuentra alojada en un servidor de cómputo virtualizado dentro de la Hiperconvergencia de la entidad. El servidor

|                                                                         |                                | Código: MN-GT-12-08                |
|-------------------------------------------------------------------------|--------------------------------|------------------------------------|
| A A A A A A A A A A A A A A A A A A A                                   | MANUAL PARA LA                 | Versión: 2                         |
| ALCALDÍA MAYOR<br>DE BOGOTÁ D.C.<br>EDUCACIÓN                           | GESTION DE BACKUP DEL<br>IDEP. | Fecha de Aprobación:<br>07/07/2023 |
| Instituto para la Investigación Educativa y el<br>Desarrollo Pedagógico |                                | Página <b>21</b> de <b>32</b>      |

corresponde a un servidor LAMP (por su acrónimo Linux, Apache, MySQL y PHP), el sistema operativo corresponde a un Linux Ubuntu.

Siendo este servidor uno de los principales recursos informáticos de la entidad, dado que en este se aloja la biblioteca virtual KOHA, se le realizan dos formas de respaldo. A través de la Hiperconvergencia se hace un Snapshot (imagen instantánea), la segunda es un backup a las bases de datos existentes en el motor de base de datos MySQL y backup a los archivos de la aplicación Web del KOHA.

Snapshot a la biblioteca virtual KOHA: el ingreso y autenticación a la Hiperconvergencia, se realiza a través del servicio escritorio remoto de Windows. En esta conexión se debe especificar la dirección IP de la Hiperconvergencia, esta IP y las credenciales de autenticación las puede consultar con el técnico operativo de la Oficina Asesora de Planeación.

Una vez haya ingresado a la Hiperconvergencia, se debe ejecutar el aplicativo VMware vSphere Client y ubicar la máquina virtual de la biblioteca virtual KOHA, en el momento de realizar el presente manual corresponde a la máquina virtual con el nombre idep-koha. Sobre esta máquina haga clic derecho y en el menú desplegado haga clic sobre Snapshot y clic en Take Snapshot.

¡Atención!: Se recomienda realizar primero la consolidación de cada máquina virtual antes de hacer su respectivo Snapshot.

| R | iden-koha            |            |                          |   |    |                                 |
|---|----------------------|------------|--------------------------|---|----|---------------------------------|
| b | Poseidon             |            | Power                    | • |    |                                 |
| ð | TestDom              |            | Guest                    | • |    |                                 |
|   | Ubuntu 18<br>Windows |            | Snapshot                 | • | 1  | Take Snapshot                   |
| R | WinServ2             | 2          | Open Console             |   |    | Revert to Current Snapshot      |
| Ĩ |                      | 🤣          | Edit Settings<br>Migrate |   | 13 | Snapshot Manager<br>Consolidate |
|   |                      | <b>*</b> * | Clone                    |   |    |                                 |

Imagen 23. Snapshot servidor KOHA.

## f. Backup a las bases de datos de la biblioteca virtual KOHA.

 El backup a las bases de datos se hace de forma automática todos los días según la regla definida en el servidor Linux a través de un script configurado por el proveedor de soporte del KOHA.

| 9 40 0 0                                                                |                                | Código: MN-GT-12-08                |
|-------------------------------------------------------------------------|--------------------------------|------------------------------------|
| 4 <b>1 1 1 1 1 1 1 1 1 1</b>                                            | MANUAL PARA LA                 | Versión: 2                         |
| ALCALDÍA MAYOR<br>DE BOGOTÁ D.C.                                        | GESTION DE BACKUP DEL<br>IDEP. | Fecha de Aprobación:<br>07/07/2023 |
| Instituto para la Investigación Educativa y el<br>Desarrollo Pedagógico |                                | Página <b>22</b> de <b>32</b>      |

Antes de extraer el backup a una unidad externa, se realiza un proceso de compresión, que en este caso por ser un sistema operativo Linux se utiliza el comando (tar -czvpf fecha\_bd\_Koha.tar.gz).

Para la compresión se debe acceder al servidor por el protocolo SSH, en este caso se utiliza la herramienta Putty. Las credenciales de autenticación y la IP de conexión a la biblioteca virtual KOHA, pueden ser consultadas con el técnico operativo de la Oficina Asesora de Planeación.

| ategory:     |                                                                                                    |                                                              |                  |
|--------------|----------------------------------------------------------------------------------------------------|--------------------------------------------------------------|------------------|
| ategory:<br> | Basic options for your PuTTY se<br>Specify the destination you want to come<br>Host Name (or IP address)<br>Connection type:<br>O Raw O Telnet O Rlogin  SSH<br>Load, save or delete a stored session<br>Saved Sessions<br>Default Settings<br>BD Oracle<br>Koths<br>O'raclePrueba<br>Web Idep<br>telenet_Server_AD | ssion<br>Ct to<br>Port<br>22<br>Coar<br>Loar<br>Sav<br>Delet | erial<br>d<br>te |
| E Serial     | Close window on exit:<br>Always Never  Only on cl                                                                                                    | lean exit                                                    |                  |

Imagen 24. Conexión por SSH al servidor KOHA.

En este punto se debe ingresar con una cuenta root la cual puede ser consultada al técnico operativo de la OAP.

Una vez logueado debe ingresar a la carpeta donde el script del proveedor realizó el backup y luego debe realizar la compresión de estos archivos. Para lo cual utilice los siguientes comandos desde la línea de comandos del aplicativo Putty:

cd /home/biteca/backups (para ir a la carpeta donde quedarán los archivos del backup) tar -czvpf fecha\_bd\_Koha.tar.gz /home/biteca/backups/ (comando para realizar la compresión de los archivos de backup de la base de datos) tar -czvf fecha\_full\_Koha.tar.gz /usr/share/koha (comando para realizar la compresión de los archivos de la aplicación Web del KOHA)

Imagen 25. Comandos para compresión de DB servidor KOHA.

| 0 40 00 p                                                               |                                | Código: MN-GT-12-08                |
|-------------------------------------------------------------------------|--------------------------------|------------------------------------|
|                                                                         | MANUAL PARA LA                 | Versión: 2                         |
| ALCALDÍA MAYOR<br>DE BOGOTÁ D.C.                                        | GESTION DE BACKUP DEL<br>IDEP. | Fecha de Aprobación:<br>07/07/2023 |
| Instituto para la Investigación Educativa y el<br>Desarrollo Pedagógico |                                | Página <b>23</b> de <b>32</b>      |

En este punto se extraen los archivos comprimidos a una ubicación por fuera del servidor virtualizado, para lo cual en este caso se utiliza un aplicativo de transferencia de archivos a través del protocolo SFTP. Las credenciales de autenticación y la IP de conexión a la biblioteca virtual KOHA, pueden ser consultadas con el técnico operativo de la Oficina Asesora de Planeación.

| 🚅 Nuevo sitio<br>🔲 BD Orade | Sesión<br>Protocolo:      |                     |
|-----------------------------|---------------------------|---------------------|
| comunicaciones@192.1        | SFTP                      |                     |
| NAS Trendnet                | Nombre o IP del servidor: | Puerto:             |
|                             | 192.168.                  | 22                  |
|                             | Usuario:                  | <u>C</u> ontraseña: |
|                             | Editar                    | Avanzado 💌          |
|                             |                           |                     |
|                             |                           |                     |
|                             |                           |                     |

Imagen 26. Conexión por SFTP al servidor KOHA.

Los archivos de backup se encuentran en /var/www/backups, por último se copian a una unidad externa, incluyendo la carpeta con el nombre databases.

| 🕎 Koha 😭 Nueva sesión        |                |            |                    |                             |                |                           |           |
|------------------------------|----------------|------------|--------------------|-----------------------------|----------------|---------------------------|-----------|
| 📲 F: Seagate Expansion 🔹 🚰 🔽 | <b>← -</b> ⇒ - | 🔁 🗈 🏠 🙎    | : 2. + - 7         | 📙 backups 🔹 🚰 🔽 🖛 🔹         | -> - 🔁 🔽 (     | 🏠 🤔 🔝 Buscar archivos     | ; R.      |
| 🕼 Subir 👻 📝 Editar 👻 🚮       | Propiedades    | 督 Nuevo 🕶  |                    | 📲 Descargar 👻 📝 Editar 👻 🎽  | 🕻 🛃 🕞 Propieda | ades 🎬 Nuevo 🕶 🕂          | A         |
| F:\SERVIDORESBK\KOHAsvr\     |                |            |                    | /home/biteca/backups/       |                |                           |           |
| Nombre                       | Tamaño         | Tipo       | Modificado 🎽 🔨     | Nombre                      | Tamaño         | Modificado                | Permisos  |
| <b>t</b>                     |                | Directorio | 25/05/2019 5:24:3  | <b>e</b>                    |                | 2/10/2018 4:45:52 p.m.    | rwxr-xr-x |
| databases                    |                | Carpeta d  | 29/05/2019 6:55:0- | databases                   |                | 30/05/2019 11:01:04 p. m. | rwxr-xr-x |
| 🕮 24052019_full_Koha.tar.gz  | 12.233.848 KB  | gz Archive | 25/05/2019 5:12:44 | sitio                       |                | 28/03/2018 6:07:02 p.m.   | rwxrwxr-x |
| 🖳 24052019_bd_Koha.tar.gz    | 92.754 KB      | gz Archive | 25/05/2019 5:02:0: | 🕮 24052019_full_Koha.tar.gz | 12.233.848 KB  | 25/05/2019 5:12:40 a.m.   | rw-rr     |
| 🕮 10052019_full_Koha.tar.gz  | 12.149.276 KB  | gz Archive | 11/05/2019 6:19:5  | 🕮 24052019_bd_Koha.tar.gz   | 92.754 KB      | 25/05/2019 5:02:05 a.m.   | rw-rr     |
| 📴 10052019_bd_Koha.tar.gz    | 85.841 KB      | gz Archive | 11/05/2019 6:08:0  |                             |                |                           |           |

Imagen 27. Trasferencia de archivos de backup de servidor KOHA.

## g. Backup de la configuración del Firewall Fortinet.

• El Firewall Fortinet se encuentra alojado en el rack de servidores en el Centro de Datos de la entidad. El Firewall corresponde a un dispositivo hardware cuya

| 9 40.01 p                                                               |                                | Código: MN-GT-12-08                |
|-------------------------------------------------------------------------|--------------------------------|------------------------------------|
| 4 <b>1 1 1 1 1 1 1 1 1 1</b>                                            | MANUAL PARA LA                 | Versión: 2                         |
| ALCALDÍA MAYOR<br>DE BOGOTÁ D.C.                                        | GESTION DE BACKUP DEL<br>IDEP. | Fecha de Aprobación:<br>07/07/2023 |
| Instituto para la Investigación Educativa y el<br>Desarrollo Pedagógico |                                | Página <b>24</b> de <b>32</b>      |

funcionalidad principal es proveer seguridad en la red informática del instituto, tanto en el tráfico de la red LAN como en el tráfico de la red WAN.

Siendo este dispositivo uno de los principales recursos informáticos de la entidad, se le realiza backup a la configuración cada vez que se hace algún cambio en ésta.

 El ingreso y autenticación al Firewall se realiza a través de una interface navegador Web. En esta conexión se debe especificar la dirección IP del Firewall y autenticarse con las credenciales de administrador, esta IP y las credenciales de autenticación las puede consultar con el técnico operativo de la Oficina Asesora de Planeación.

Una vez haya ingresado al Firewall, ubique el símbolo de la cuenta administrador que se encuentra en la parte superior derecha de la ventana del navegador Web, haga clic y en el menú elija configuración.

| Dashboard         | ~  | Sustam Inform | astion                | 1. | Licenses (# 209 222 147 40)           | 1. | FortiCloud |               | FortiGate 500D       |
|-------------------|----|---------------|-----------------------|----|---------------------------------------|----|------------|---------------|----------------------|
| Main              | \$ | aystein morn  | auon                  |    | Licenses (m. 207.222.147.40)          | 2  | -orucioud  |               | v6.0.5 build0268 (GA |
| 🔆 Security Fabric | >  | Hostname      | FW_1                  |    | <ul> <li>FortiCare Support</li> </ul> |    | Status 🔺 N | lot Activated | O System             |
| FortiView         | >  | Serial Number | FGT                   |    | S Firmware & General Updates          |    |            | Backup        | Configuration        |
| • Network         | >  | Firmware      | v6.0.5 build0268 (GA) |    | O IPS                                 |    |            | C Restore     | Change Password      |
| System            | >  | Mode          | NAT (Proxy-based)     |    | C Antiblinut                          |    |            | I Revisions   | (+ Logout            |
| Dallas C Oblasta  |    | System Time   | 2019/05/31 09:23:42   |    | AntiVirus                             |    |            |               | Logout               |

Imagen 28. Backup del Firewall Appliance.

Luego elija la opción backup, en este punto el sistema le muestra la opción para realizar el backup localmente sobre el disco duro donde se realizó la conexión o desde una unidad externa como puede ser una USB. Elija la opción que estime conveniente y haga clic sobre el botón OK y salga de la sesión.

| FortiGate         | FW_1 |                             | > | 0 | <b>0</b> • | ۵. | \rm admin • |
|-------------------|------|-----------------------------|---|---|------------|----|-------------|
| B Dashboard       | ~    | Backup System Configuration |   |   |            |    |             |
| Main              |      |                             |   |   |            |    |             |
| X Security Fabric | >    | Backup to Local PC USB Disk |   |   |            |    |             |
| E FortiView       | >    | Encryption ()               |   |   |            |    |             |
| + Network         | >    |                             |   |   |            |    |             |
| System            | >    | OK Cancel                   |   |   |            |    |             |

Imagen 29. Opciones para el backup del Firewall Appliance.

Si eligió la opción Local PC el backup quedará almacenado en la carpeta descargas.

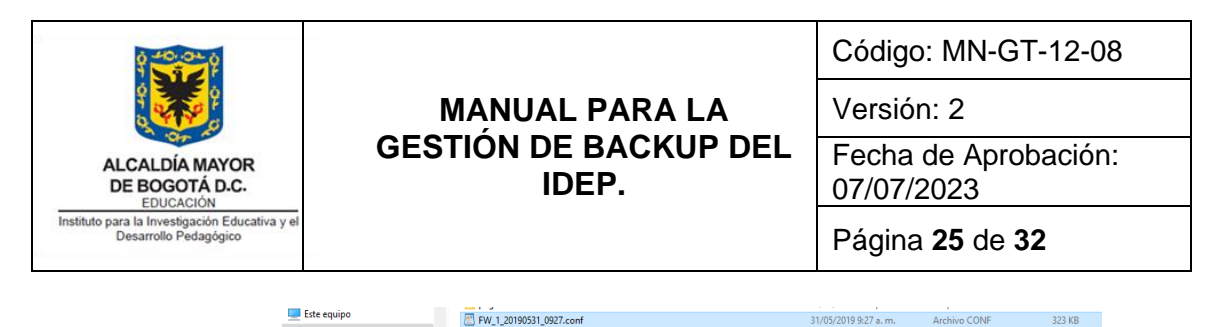

Imagen 30. Ubicación del backup del Firewall Appliance.

Por último, se recomienda mover el archivo de la carpeta descargas a la carpeta de backup firewall en un disco externo.

| ← → × ↑ 📙 > Seagate Expa | ansion Drive (F:) > SERVIDORESBK > backup. | _firewall                      |            |
|--------------------------|--------------------------------------------|--------------------------------|------------|
| SERVIDORESBK             | ^ Nombre                                   | Fecha de modifica Tipo         | Tamaño     |
| ✓ → backup_firewall      | FW_1_20171219_0816.conf                    | 19/12/2017 8:15 a Archivo CONF | 148 KB     |
| Imagen 31                | . Reubicación del l                        | backup del Firewall            | Appliance. |

## h. Backup de la configuración de la Consola de Antivirus.

• Por motivo de que se cambió de antivirus (SOPHOS) y a la fecha de presentar este documento se encuentra en proceso de instalación, adecuación y puesta en marcha, todavía no hay un procedimiento para el mismo.

## i. Backup a las carpetas institucionales.

 Las carpetas institucionales se encuentran alojadas en un servidor de cómputo físico que en el momento de realizar el presente manual corresponde a un Hewllett Packard DL380 G7, que se encuentra en el rack dentro del Centro de Datos de la entidad. Las carpetas institucionales corresponden a las carpetas digitales donde se almacenan los archivos tipo Word, Excel, PDF entre otros de los funcionarios y contratistas de la entidad.

Siendo este almacenamiento uno de los principales recursos informáticos de la entidad, se les realiza backup semanalmente.

Backup a las carpetas institucionales: el ingreso y autenticación al servidor donde se alojan las carpetas institucionales se realiza desde una conexión de escritorio remoto al servidor físico con el nombre APOLO, las credenciales de autenticación y la dirección IP del servidor las puede consultar con el técnico operativo de la Oficina Asesora de Planeación.

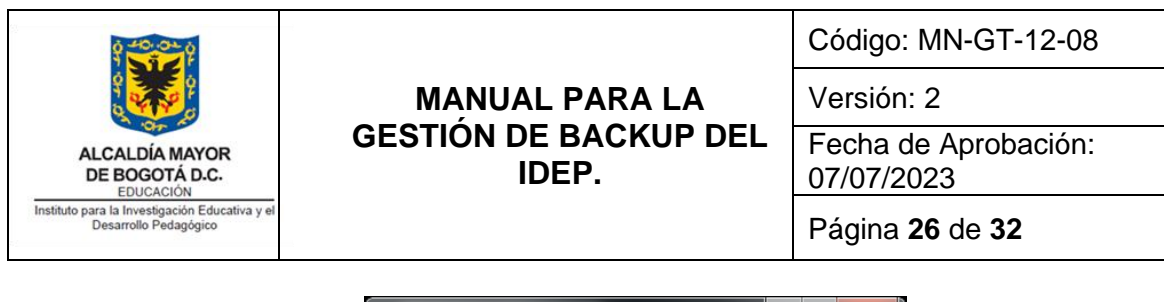

| 🛼 Conexiór      | n a Escritorio remoto                            |
|-----------------|--------------------------------------------------|
|                 | Conexión<br>a Escritorio remoto                  |
| <u>E</u> quipo: | 192.168.                                         |
| Usuario:        | Ninguno especificado                             |
| Se solicitará   | n credenciales al conectarse.                    |
| 💿 Mostra        | r <u>o</u> pciones <u>Conectar</u> <u>Ayu</u> da |

Imagen 38. Acceso remoto Windows al servidor de carpetas TRD.

Una vez haya ingresado al servidor debe abrir el explorador de Windows y seleccionar unidad D:\, realizar clic derecho en la carpeta "TRD". En el menú que se despliega hacer clic en 7-Zip y añadir a "TRD.7z".

| 😋 🕞 🗸 🖕 🗧 🕞 🕞 🕞                                                                                                    | •                                                                         |                                                                                                    | 👻 🚺 Buscar                                                                                       |               |
|----------------------------------------------------------------------------------------------------|---------------------------------------------------------------------------|----------------------------------------------------------------------------------------------------|--------------------------------------------------------------------------------------------------|---------------|
| Archivo Edición Ver Herramientas Ayu<br>Organizar 🕶 🔠 Vistas 💌 💽 Explor                                                                           | da<br>ar 🔉 Compartir 🕐 Grabar<br>Nombre                                   | ▼ Ferbamodili v                                                                                                    | v Tipo v Tamaño                                                                                  | V Flouetac V  |
| Vinculos favoritos Documentos Inágenes Músice                                                                                                    | Bock (LP Servarchivos                                                     | 31/05/2019 10:31<br>30/05/2019 11:51<br>30/05/2019 11:51<br>30/05/2019 11:51<br>29/05/2019 15:37<br>27/05/2019 8:09 | Carpeta de archi<br>Carpeta de archi<br>Carpeta de archi<br>Carpeta de archi<br>Carpeta de archi | ♥ Euquetas  ♥ |
| Carpetas Carpeta doministrador                                                                                                    | GOOBIPRUEBAS     MDICE TRANSPARENCIA BOGOTA     OFICINAS-OId     OFICINAS | 20/05/2019 15:11<br>26/04/2019 18:31<br>10/04/2019 22:49<br>03/04/2019 18:00<br>91/03/2019 12:23                    | Carpeta de archi<br>Carpeta de archi<br>Carpeta de archi<br>Carpeta de archi<br>Carpeta de archi |               |
| Acceso público Equipo Sico local (C:) Ca Datos IDEP (D:)                                                                                          | Explorar<br>Abrir<br>7-Zip<br>CRC SHA                                     | Añadir al archivo     Comprimir y envi     Añadir a "TRD.7:                                                         | ar por correo                                                                                    |               |
| Grindati de LVD RW (F:)     Volume_2 (\\DNS-320L) (V:)     Volume_1 (\\DNS-320L) (W:)     Volume_2 (\\TN-200) (X:)     Volume_4 (\\DNS-320L) (X:) | Compartir<br>Restaurar versiones anteri                                   | Comprimir a "TRE<br>Añadir a "TRD.zij<br>cres Comprimir a "TRE                                                      | 0.72" y enviar por correo<br>p"<br>0.zip" y enviar por correo                                    |               |
| Red<br>Panel de control                                                                                                    | Cortar<br>Copiar                                                          | •<br>                                                                                                    |                                                                                                  |               |
|                                                                                                    | Crear acceso directo<br>Eliminar<br>Cambiar nombre                        |                                                                                                    |                                                                                                  |               |
|                                                                                                    | Propiedades                                                               |                                                                                                    |                                                                                                  |               |

Imagen 39. Compresión de archivos de backup de carpetas TRD.

Con esta opción se realiza la compresión de la carpeta con el nombre "TRD.7z".

Con el fin de poder ubicar el backup de acuerdo a la fecha se renombra el archivo con la fecha respectiva.

| Carpetas<br>I Equipo<br>في Disco local (C:) | * | <ul> <li>INDICE TRANSPARENCIA BOGOTA</li> <li>OFICINAS_OId</li> <li>OFICINAS</li> <li>TRD</li> </ul> | 26/04/2019 18:31<br>10/04/2019 22:49<br>03/04/2019 18:00<br>01/03/2019 12:23 | Carpeta de archi<br>Carpeta de archi<br>Carpeta de archi<br>Carpeta de archi |              |
|---------------------------------------------|---|----------------------------------------------------------------------------------------------------|------------------------------------------------------------------------------|------------------------------------------------------------------------------|--------------|
| Datos IDEP (D:) BACKUP ServArchivos         |   | TRD_24052019.7z                                                                                      | 25/05/2019 13:15                                                             | 7z Archive                                                                   | 4.725.293 KB |

| ALCALDÍA MAYOR<br>DE BOGOTÁ D.C.                                                     | MANUAL PARA LA<br>GESTIÓN DE BACKUP DEL<br>IDEP. | Código: MN-GT-12-08<br>Versión: 2<br>Fecha de Aprobación:<br>07/07/2023 |
|--------------------------------------------------------------------------------------|--------------------------------------------------|-------------------------------------------------------------------------|
| EDUCACIÓN<br>Instituto para la Investigación Educativa y el<br>Desarrollo Pedagógico | IDEF.                                            | Página <b>27</b> de <b>32</b>                                           |
| 4                                                                                    |                                                  | u u u u u u u u u u u u u u u u u u u                                   |

Imagen 40. Renombrar archivos de backup de carpetas TRD. Por último, se mueve el archivo a la carpeta "BACKUP ServArchivos"

## j. Backup al Sistema de Control de Acceso Biométrico.

 El Sistema de Control de Acceso Biométrico se encuentra alojado dentro del Centro de Datos y el cuarto de comunicaciones de la entidad. Este sistema corresponde a los PLCs (Programming Logic Control, por sus siglas en inglés) que realizan el control de los accesos a la puerta principal de la entidad y al ingreso del Data Center. Siendo este sistema uno de los principales recursos de seguridad física para el acceso a la entidad, se les realiza backup cada vez que se realiza alguna modificación.

Sistema de Control de Acceso Biométrico: el ingreso y autenticación a este sistema se realiza desde computador de escritorio donde se encuentra instalado el software de administración ZKAccess, las credenciales de autenticación y el nombre del computador de escritorio se pueden consultar con el técnico operativo de la Oficina Asesora de Planeación.

Una vez haya ingresado al computador de escritorio, ubique el icono del aplicativo ZKAccess en el escritorio del sistema operativo.

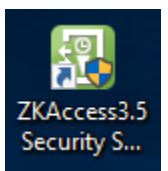

Imagen 42. Icono de acceso al sistema biométrico.

En la siguiente ventana ingrese las credenciales de autenticación, éstas pueden ser consultadas con el técnico operativo de la Oficina Asesora de Planeación.

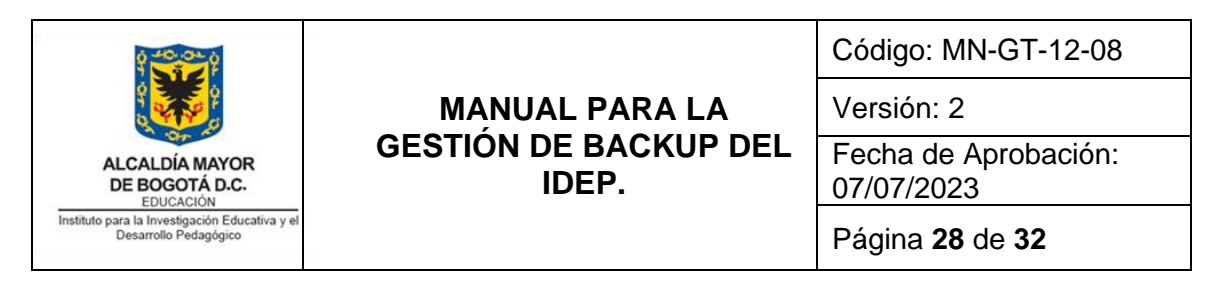

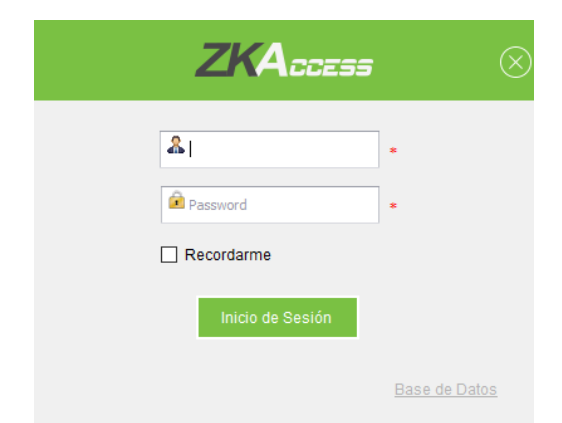

Imagen 43. Autenticación al sistema biométrico.

Una vez haya ingresado al aplicativo ZKAccess haga clic en la etiqueta "Sistemas", luego desplegar Base de Datos. Hacer clic en "Respaldo de base de datos".

| ZKT                           | :a  | Personal   | Dispositivo   | Control de Acceso | Reportes | Sistema |
|-------------------------------|-----|------------|---------------|-------------------|----------|---------|
| 🧮 Base de Datos               | * Î | Agregar    | Editar 📋      | Eliminar          |          |         |
| Ĩ                             |     |            | Privilegios   |                   |          |         |
| Base de Datos                 |     | ▶1 <u></u> | administrator |                   |          |         |
| Respaldo de base de<br>datos  |     |            |               |                   |          |         |
| Restaurar la base de<br>datos |     |            |               |                   |          |         |

Imagen 44. Opciones para el backup al sistema biométrico.

Asigne un nombre y guardelo en el disco local, se sugiere para el nombre Backup BD\_Biometrico (ddmmaaaa).mdb. El sistema mostrará el explorador de Windows con el cual podrá elegir la ubicación donde quedará el backup al sistema biométrico.

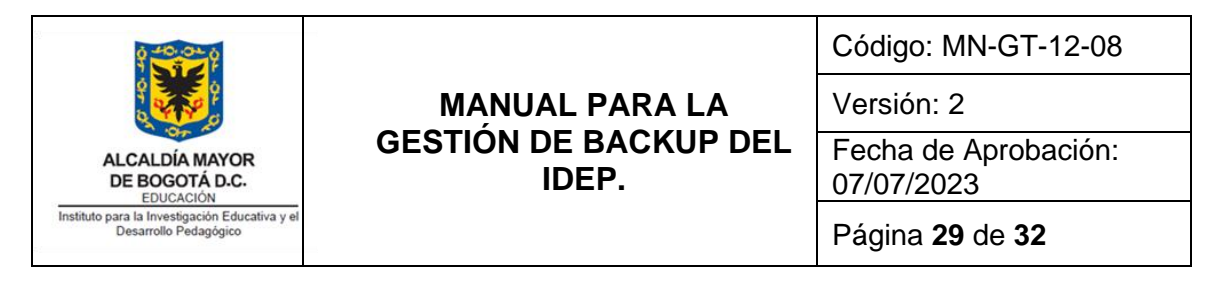

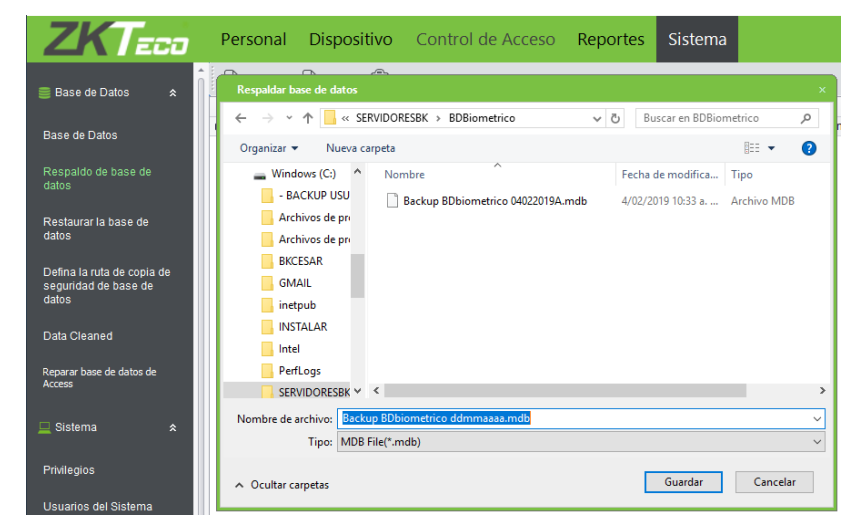

Imagen 45. Ubicación para el backup al sistema biométrico.

Una vez se realice el backup saldrá el aviso de operación exitosa.

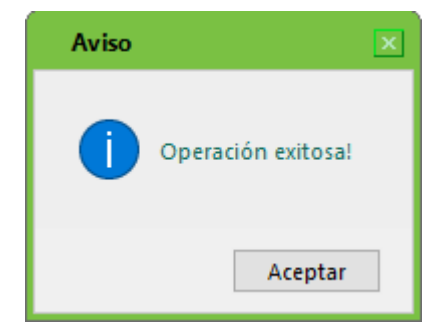

Imagen 46. Aviso del sistema biométrico.

# 8. PROCEDIMIENTO PARA REALIZAR LAS PRUEBAS DE RECUPERACIÓN.

# a. Procedimiento para realizar las pruebas de recuperación para el Portal Web Institucional, Revistas y micrositios.

• El aplicativo Web y la base de datos del servidor del PWI, Revistas y micrositios de producción se encuentran alojados en una máquina virtual de la Hiperconvergencia.

| 040.020                                                                                                    |                                | Código: MN-GT-12-08                |  |
|----------------------------------------------------------------------------------------------------|--------------------------------|------------------------------------|--|
| e and a second second sec | MANUAL PARA LA                 | Versión: 2                         |  |
| ALCALDÍA MAYOR<br>DE BOGOTÁ D.C.<br>EDUCACIÓN                                                                                                    | GESTION DE BACKUP DEL<br>IDEP. | Fecha de Aprobación:<br>07/07/2023 |  |
| Instituto para la Investigación Educativa y el<br>Desarrollo Pedagógico                                                                                                    |                                | Página <b>30</b> de <b>32</b>      |  |

Dentro de la Hiperconvergencia realice la clonación de la máquina virtual correspondiente al servidor virtual con el nombre OPORTO, para lo cual haga clic derecho sobre la máquina virtual Oporto y elija la opción clonar. Asigne un nombre a la máquina clonada y continúe con los pasos hasta finalizar.

Cambie la dirección de red IP de la máquina virtual clonada con el fin de evitar conflicto de dirección IP con la máquina virtual de producción. Una vez haya realizado este cambio, recupere el backup tanto de la base de datos como del aplicativo Web. Remplazando los archivos y carpetas de la base de datos y del aplicativo Web al mismo punto donde tomó inicialmente los backups. Todo este procedimiento hágalo con la máquina virtual de prueba apagada.

En este punto pude encender la máquina virtual y hace las pruebas de funcionamiento del PWI, revistas y micrositios.

## b. Procedimiento para realizar las pruebas de recuperación para el motor de la base de datos Oracle.

 El motor de la base de datos Oracle se encuentra alojado en un servidor Hewllett Packard DL380 G7 en el Rack de Servidores dentro del Centro de Datos del IDEP. El servidor con plataforma de virtualización OVM (Oracle VM) y Oracle Linux release 7 con motor de BD Oracle 12C.

Para la recuperación del motor de la base de datos se utiliza un ambiente de prueba virtualizado en el servidor Hewllett Packard DL380 G7 con OVM.

Realice la transferencia del backup de BD Oracle del ambiente de producción a una unidad de almacenamiento externo, posteriormente apagar el servidor del ambiente de producción (virtual) y encender el servidor de ambiente de pruebas (virtual) ambos alojados en el servidor físico Hewllett Packard DL380 G7 con OVM.

Realice la transferencia del backup de la unidad de almacenamiento externo al servidor del ambiente de pruebas (virtual) y proceder a verificar el estado de la Base de Datos.

## c. Procedimiento para realizar las pruebas de recuperación para el aplicativo GOOBI.

|                                                                         | MANUAL PARA LA<br>GESTIÓN DE BACKUP DEL | Código: MN-GT-12-08<br>Versión: 2<br>Fecha de Aprobación: |
|-------------------------------------------------------------------------|-----------------------------------------|-----------------------------------------------------------|
| DE BOGOTÁ D.C.<br>EDUCACIÓN                                             | IDEP.                                   | 07/07/2023                                                |
| Instituto para la Investigación Educativa y el<br>Desarrollo Pedagógico |                                         | Página <b>31</b> de <b>32</b>                             |

 Este aplicativo se encuentra instalado en cada uno de los computadores de los usuarios finales de la entidad y utilizan una conexión de red en la unidad S:\, donde se encuentran los archivos de configuración de conexión a la base de datos y archivos de almacenamiento del aplicativo.

Los archivos de la unidad S:\ se encuentran almacenados en el servidor de almacenamiento APOLO a los cuales se les realiza backup semanalmente, la recuperación se puede hacer sobre el mismo servidor APOLO cambiando el nombre del recurso compartido. Las pruebas se realizarán conectando el equipo de pruebas a este nuevo recurso compartido.

# d. Procedimiento para realizar las pruebas de recuperación para la Biblioteca virtual KOHA.

• El aplicativo Web y la base de datos del servidor de la Biblioteca virtual KOHA de producción se encuentran alojados en una máquina virtual de la Hiperconvergencia.

Dentro de la Hiperconvergencia realice la clonación de la máquina virtual correspondiente al servidor con el nombre virtual koha-idep, para lo cual haga clic derecho sobre la máquina virtual koha-idep y elija la opción clonar. Asigne un nombre a la máquina clonada y continúe con los pasos hasta finalizar.

Cambie la dirección de red IP de la máquina virtual clonada con el fin de evitar conflicto de dirección IP con la máquina virtual de producción. Una vez haya realizado este cambio, recupere el backup tanto de la base de datos como del aplicativo Web. Remplazando los archivos y carpetas de la base de datos y del aplicativo Web al mismo punto donde tomó inicialmente los backups. Todo este procedimiento hágalo con la máquina virtual apagada.

En este punto pude encender la máquina virtual y hace las pruebas de funcionamiento a la Biblioteca Virtual KOHA.

# e. Procedimiento para realizar las pruebas de recuperación para el Sistema de Control de Acceso Biométrico.

• El Sistema de Control de Acceso Biométrico se encuentran alojados dentro del Centro de Datos el cuarto de comunicaciones de la entidad. Este sistema corresponde a los PLCs (Programming Logic Control, por sus siglas en inglés) que realizan el control de los accesos a las puertas de las oficinas de la entidad.

| 0 40.01 p                                                               |                                | Código: MN-GT-12-08                |
|-------------------------------------------------------------------------|--------------------------------|------------------------------------|
| 9                                                                       | MANUAL PARA LA                 | Versión: 2                         |
| ALCALDÍA MAYOR<br>DE BOGOTÁ D.C.                                        | GESTION DE BACKUP DEL<br>IDEP. | Fecha de Aprobación:<br>07/07/2023 |
| Instituto para la Investigación Educativa y el<br>Desarrollo Pedagógico |                                | Página <b>32</b> de <b>32</b>      |

Este sistema se controla a través de un software de administración con el nombre ZKAccess, que incluye la interface gráfica y la base de datos embebida.

Para recuperar el backup realice la instalación del software ZKAccess en un computador de escritorio con sistema operativo igual o superior a Windows 7, una vez haya instalado ingrese al aplicativo con las credenciales admin y contraseña admin. Vaya a menú Sistema y luego elija restaurar la base de datos. El sistema le presentará una ventana del explorador de Windows, busque el backup y haga clic en siguiente hasta finalizar.

¡Atención!: una vez realice la restauración de la base de datos, la contraseña será la correspondiente a la contraseña configurada en el momento de realizar el backup.

## f. Procedimiento para realizar las pruebas de recuperación para el Firewall y Antivirus.

Dado que estos dos sistemas requieren de una configuración especial se debe contactar al proveedor de soporte respectivamente para realizar las pruebas de recuperación.

## 9. BIBLIOGRAFÍA

• Es.wikipedia.org. (2019). Ítem de definiciones. [Consultado en 20 julio 2019].